# **NetPRO Proton**

# 1.5кВт/3кВт/5кВт СОЛНЕЧНЫЙ ИНВЕРТОР / ЗАРЯДНОЕ УСТРОЙСТВО

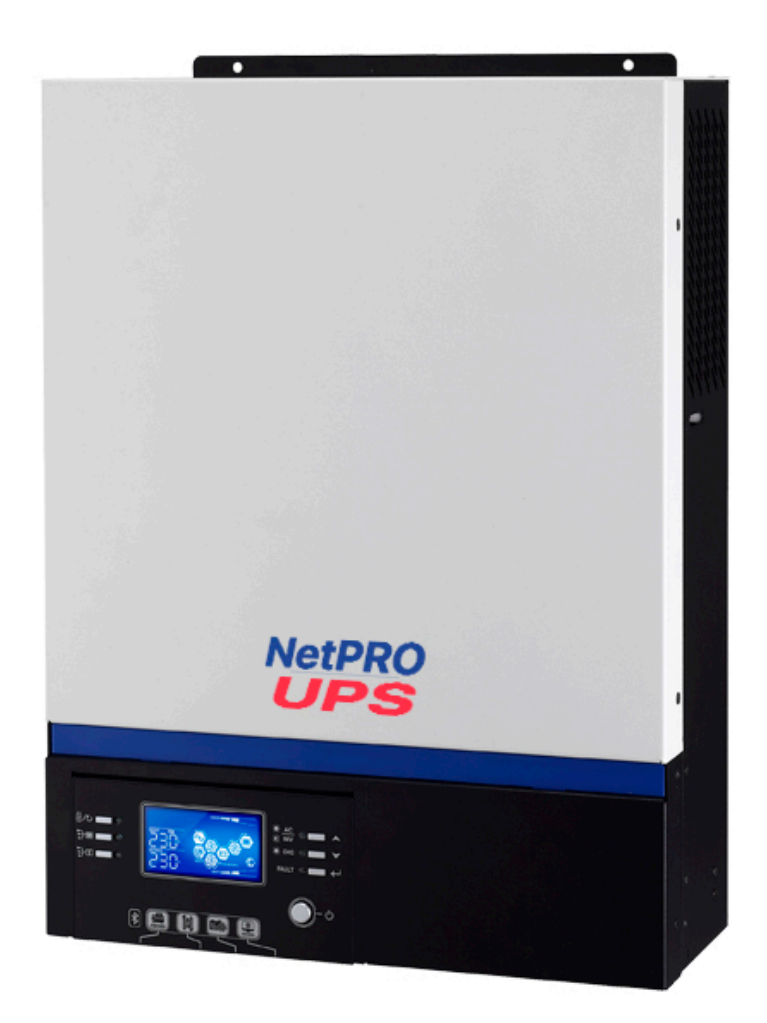

# СОДЕРЖАНИЕ

| СОДЕ   | ЕРЖАНИЕ                                       | 2    |
|--------|-----------------------------------------------|------|
| 1.     | ОБ ЭТОМ РУКОВОДСТВЕ                           | . 3  |
| 1.1.   | Назначение                                    | 3    |
| 1.2.   | Общее                                         | . 3  |
| 2.     | УКАЗАНИЯ ПО ТЕХНИКЕ БЕЗОПАСНОСТИ              | 3    |
| 3.     | ВВЕДЕНИЕ                                      | . 5  |
| 3.1.   | Особенности                                   | . 5  |
| 3.2.   | Базовая архитектура системы                   | . 5  |
| 3.3.   | Обзор устройства                              | 6    |
| 4.     | УСТАНОВКА                                     | . 7  |
| 4.1.   | Распаковка и осмотр                           | 7    |
| 4.2.   | Подготовка                                    | 7    |
| 4.3.   | Монтаж устройства                             | . 7  |
| 4.4.   | Подключение аккумуляторов                     | . 8  |
| 4.5.   | Подключение входа / выхода переменного тока   | 10   |
| 4.6.   | Подключение солнечных модулей                 | 11   |
| 4.7.   | Окончательная сборка                          | 12   |
| 4.8.   | Установка панели удаленного дисплея           | 13   |
| 4.9.   | Коммуникационное подключение                  | 14   |
| 5.     | ЭКСПЛУАТАЦИЯ                                  | 16   |
| 5.1.   | Включение / выключение питания                | 16   |
| 5.2.   | Панель индикации и эксплуатации               | . 16 |
| 5.3.   | Значки ЖК-дисплея                             | . 17 |
| 5.4.   | Настройка параметров ЖК-дисплея               | . 18 |
| 5.5.   | Отображение информации на ЖК-дисплее          | 28   |
| 5.6.   | Описание режимов работы                       | 32   |
| 5.7.   | Описание режима уравновешивания аккумуляторов | 34   |
| 5.8.   | Коды неисправностей                           | 35   |
| 5.9.   | Коды предупреждений                           | . 36 |
| 6. TEX | ХНИЧЕСКИЕ ХАРАКТЕРИСТИКИ                      | . 37 |
| 4.7.   | Характеристики сетевого режима                | . 37 |
| 4.8.   | Характеристики инверторного режима            | . 38 |
| 4.9.   | Характеристики режима зарядки                 | . 39 |
| 4.10.  | Общие характеристики                          | . 39 |
| 7. ПО  | ИСК И УСТРАНЕНИЕ НЕПОЛАДОК                    | . 40 |
| При    | иложение: Примерное время резервного питания  | 42   |

# 1. ОБ ЭТОМ РУКОВОДСТВЕ

### 1.1. Назначение

В данном руководстве описано сборку, установку, эксплуатацию, поиск и устранение неполадок данного устройства. Внимательно изучите данное руководство перед установкой и эксплуатацией инвертора.

### 1.2. Общее

В данном руководстве подробно описан процесс установки, настойки и эксплуатации вплоть до типа используемых при установке инструментов.

# 2. УКАЗАНИЯ ПО ТЕХНИКЕ БЕЗОПАСНОСТИ

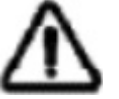

ПРЕДУПРЕЖДЕНИЕ: Эта глава содержит важные указания по технике безопасности и эксплуатации устройства. Изучите данное руководство и со-храните для дальнейшего использования.

- 1. Перед использованием устройства, изучите все надписи и маркировки на корпусе инвертора и аккумуляторных батарей, а также все главы данного руководства.
- ПРЕДУПРЕЖДЕНИЕ для снижения риска получения травм, заряжайте только свинцовокислотные аккумуляторные батареи глубокого разряда. Другие типы аккумуляторных батарей могут загореться и тем самым травмировать пользователя и повредить рядом находящееся имущество.
- 3. Не разбирайте устройство. Если требуется ремонт, обратитесь в квалифицированный сервисный центр. Неправильная сборка устройства может привести к поражению электрическим током и возгоранию.
- 4. Для снижения риска поражения электрическим током, перед обслуживанием или чисткой, отсоедините все провода от инвертора. Выключение инвертора риск не снижает.
- ПРЕДУПРЕЖДЕНИЕ подключение данного устройства должно производиться только квалифицированным (авторизованным) специалистом. В противном случае поставщик снимает с себя гарантийную ответственность.
- 6. НИКОГДА не заряжайте замерзшие аккумуляторные батареи.
- 7. Для оптимальной эксплуатации выбирайте провода подключения в соответствии с характеристиками, указанными в данном руководстве. Это очень важно для нормального функционирования.
- 8. Будьте предельно осторожны, работая металлическими инструментами вблизи аккумуляторов. Есть большой риск падения инструментов на клеммы аккумулятора, что может вызвать короткое замыкание и, как результат, возгорание или даже взрыв.
- 9. Строго соблюдайте процедуру подключения, описанную в данном руководстве, при отключении сети и аккумулятором от инвертора. См. раздел «УСТАНОВКА».
- 10. Предохранитель 150 А обеспечивает защит от сверх токов аккумуляторов.
- 11. УКАЗАНИЯ ПО ЗАЗЕМЕНИЮ Это инвертор должен быть подключен к контуру заземления. Убедитесь, что контур заземления соответствует всем нормам и стандартам. Эксплуатация инвертора без или с не надлежащим контуром заземления не допустима. Это может привести инвертор к поломке и будет считаться не гарантийным случаем.
- 12. НИКОГДА не допускайте замыкания входа сети переменного тока на входы постоянного тока. Не подключайте сеть, если вход постоянного тока замкнут накоротко.
- 13. ПРЕДУПРЕЖДЕНИЕ! Обслуживать и ремонтировать данный инвертор может только квалифицированный специалист. Если вам не помог раздел «ПОИСК И УСТРАНЕНИЕ НЕПОЛАДОК», обратитесь в сервисный центр или к вашему региональному дилеру для обслуживания или ремонта.
- 14. ПРЕДУПРЕЖДЕНИЕ: Так как данный инвертор не изолирован, для него подходят только три типа солнечных модулей: монокристаллические, поликристаллические и тонкопленочные CIGS модули. Для предотвращения неисправностей не подключайте солнечные модули, которые могут давать утечку тока. К примеру, заземленные сол-нечные модули могут давать утечку тока. Если вы использует CIGS модули, не зазем-ляйте их.

#### 15. ВНИМАНИЕ:

- Требуется использовать распределительный щит для солнечных модулей с защитой от перенапряжения. В противном случае всплеск напряжения солнечных модулей может вывести из строя инвертор.

- Требуется использовать защиту входа и выхода инвертора по переменному току от импульсных перенапряжений и перегрузки.

- Если инвертор подключается к электрогенератору, то правильно выберете мощность генератора, она должна превышать мощность инвертора. Электрогенератор должен соответствовать правилам и нормам для электропитающих установок. Особое внимание обратите на форму напряжения, частоту, уровень напряжение и колебания. Отклонение от нормы может привести к проблемам в работе инвертора.

- При подключении потребителей к инвертору помните, что любой электромотор потребляет при включении в 3-10 раз больше чем его номинальная мощность. Светодиодные лампы и энергосберегающие лампы при включении могут потреблять в 10-20 раз больше своей номинальной мощности, а также при работе имеют cosF=0,5-0,8, что может влиять на работу инвертора, а в некоторых случаях привести к его поломке.

\* для консультации обратитесь к Вашему производителю или поставщику.

# 3. ВВЕДЕНИЕ

Данный инвертор является многофункциональным устройством, и включает в себя функции инвертора, зарядного устройства и солнечного контроллера заряда, которые обеспе-чивают работу в качестве источника бесперебойного питания компактных размеров. По-нятливый ЖК-дисплей и кнопки управления обеспечивают простую настройку параметров, таких как ток заряда аккумуляторов, приоритет зарядного устройства и диапазон входного сетевого напряжения.

3.1. Особенности

- Выходное напряжение в форме чистой синусоиды
- Настраиваемый диапазон входного напряжения
- Настраиваемых ток заряда аккумуляторов
- Выбор приоритетного зарядного устройства
- Совместимость с напряжением сети и генератора
- Автоматический перезапуск при восстановлении сети
- Защита от перегрузки / перегрева / короткого замыкания
- «Умный» алгоритм работы зарядного устройства
- Функция «Холодный старт»
- Съемный ЖК-модуль управления
- Обратный порт связи для BMS (RS485, CAN-BUS, RS232)
- Встроенный Bluetooth для мобильного мониторинга (требуется приложение), функция ОТG USB, пылевые фильтры
- Настраиваемый таймер использования выхода AC / PV и приоритезация

#### 3.2. Базовая архитектура системы

На рисунке показано базовую схему использования инвертора. Она также включает в себя некоторые элементы, которые делают ее комплексной, такие как:

- Генератор или сеть
- Солнечные модули

Обратитесь к вашему поставщику чтобы сконфигурировать систему под ваши требования.

Данный инвертор может обеспечивать питанием все типы домашнего и офисного оборудования, включая технику с моторами, такую как вентиляторы, холодильники и кондицио-неры (при условии правильного подбора инвертора).

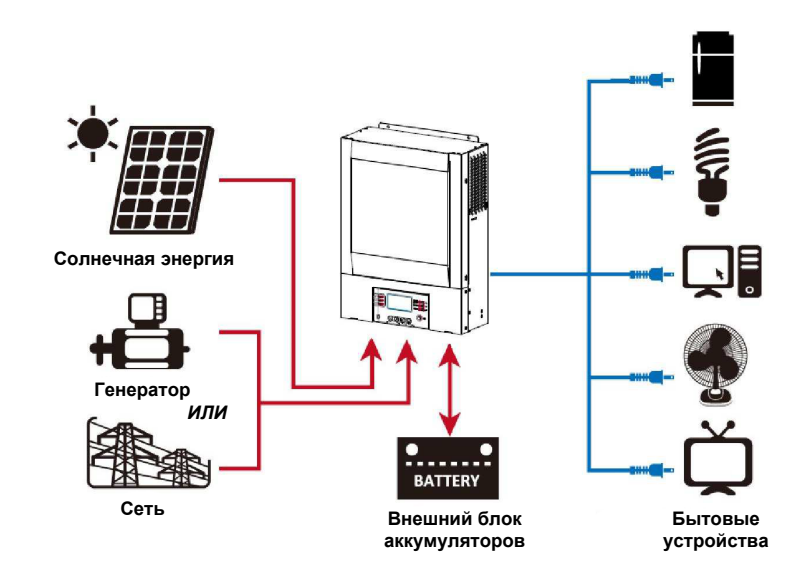

### 3.3. Обзор устройства

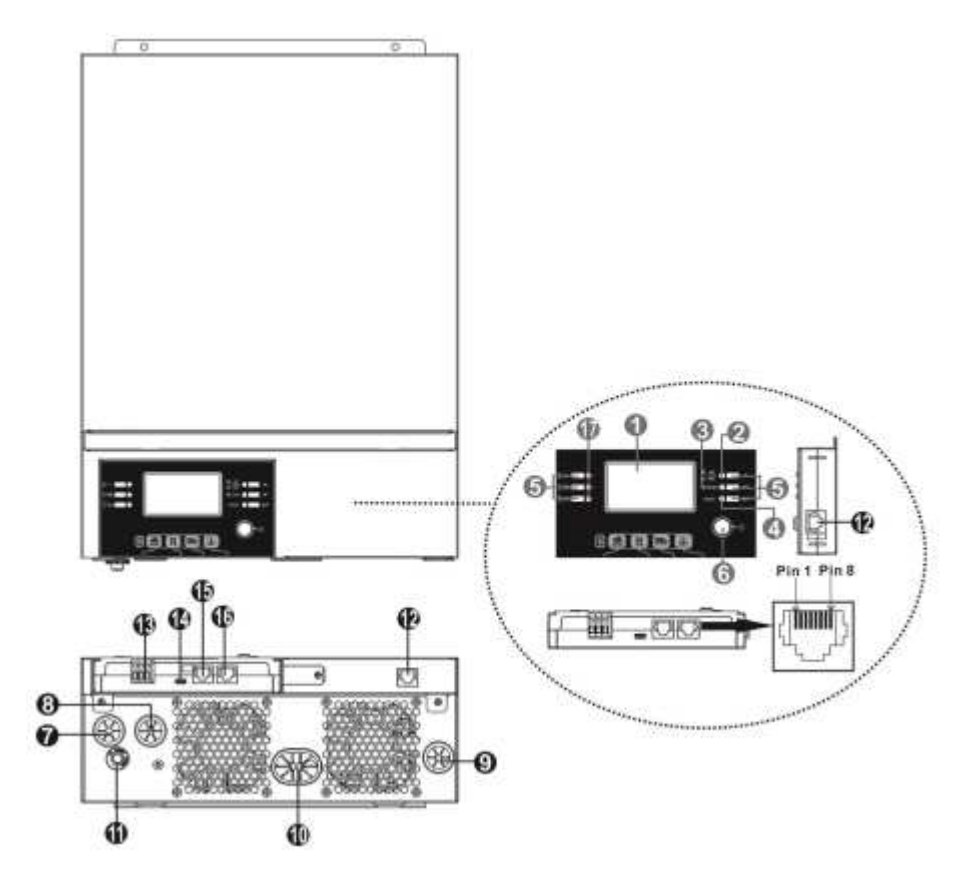

- 1. ЖК-дисплей
- 2. Индикатор режима работы
- 3. Индикатор зарядки
- 4. Индикатор неисправности
- 5. Функциональные кнопки
- 6. Выключатель питания
- 7. Вход сети переменного тока
- 8. Выход переменного тока
- 9. Ввод солнечных модулей
- 10. Ввод аккумуляторных батарей
- 11. Предохранитель
- 12. Порт удалённого подключения ЖК-панели
- 13. Сухие контакты
- 14. Коммуникационный порт USB
- 15. Коммуникационный порт BMS: CAN и RS232 или RS485
- 16. Порт RS232
- 17. Светодиодный индикатор для настройки функций USB/ Таймер приоритета выходного источника/ Настройки приоритетного источника заряда

# 4. УСТАНОВКА

### 4.1. Распаковка и осмотр

Перед установкой осмотрите устройство. Убедитесь, что ничего из комплекта поставки не повреждено. В комплект поставки входит:

- Инвертор х 1
- Руководство пользователя х 1
- Коммуникационный кабель RS-232 х 1
- Диск с ПО х 1
- Предохранитель DC x 1
- 4.2. Подготовка

Перед подключением проводов к инвертору, снимите нижнюю крышку отвинтив 2 винта, как показано на рисунке ниже, отключите кабеля от крышки.

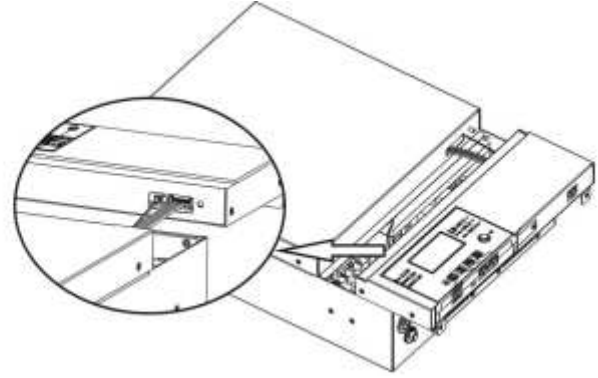

#### 4.3. Монтаж устройства

При выборе места установки учтите следующее:

- Не монтируйте устройство на поверхностях из легковоспламеняемых материалов.
- Монтируйте устройство на твердой поверхности.
- Разместите инвертор на уровне глаз, чтобы в любой момент информация на ЖК-дисплее была легко читаемой.
- Для обеспечения нормальной циркуляции воздуха и рассеивания тепла разместите устройство на расстоянии от других предметов примерно по 20 см по сторонам и по 50 см сверху и снизу.
- Температура окружающей среды должна быть в диапазоне от 0 °С до 55 °С.
- Рекомендуемое положение устройства вертикально, параллельно стене.

Убедитесь, что ничего не будет мешать нормальной

20cm 20cm 20cm

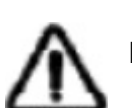

МОНТИРОВАТЬ ТОЛЬКО НА БЕТОННЫХ ИЛИ ДРУГИХ ТВЕРДЫХ ПОВЕРХНОСТЯХ

вентиляции и не будет препятствовать подсоединению проводов к устройству.

Закрепите устройство используя 3 винта. Рекомендуется использовать винты М4 и М5.

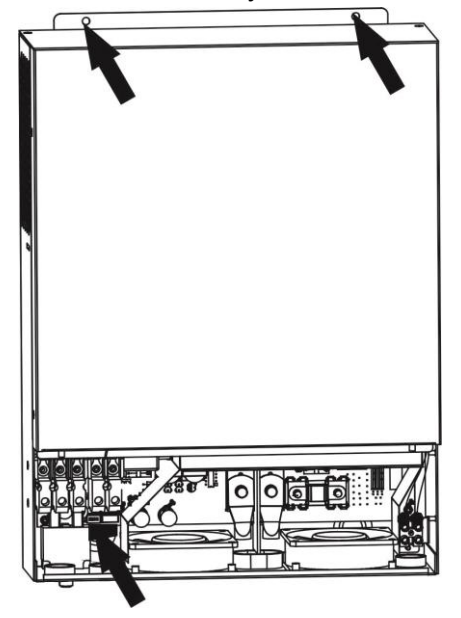

#### 4.4. Подключение аккумуляторов

**ВНИМАНИЕ:** Для безопасной эксплуатации и соблюдения правил безопасности, установите отдельный размыкатель цепи аккумуляторов с защитой от перегрузки по току. Размыкатель цепи и защита от перегрузки по току должна быть установлена обязательно.

**ПРЕДУПРЕЖДЕНИЕ!** Подключение всех проводов должно выполняться квалифицированным специалистом.

**ПРЕДУПРЕЖДЕНИЕ!** Для безопасной и эффективной работы инвертора нужно использо-вать провода, соответствующие требованиям из таблицы ниже. Чтобы уменьшить риск по-лучения травм, используйте только провода, характеристики которых указаны в таблице.

| Модель  | Типичный | Калибр     | Сече- | Кольцевой | терминал | Момент  |
|---------|----------|------------|-------|-----------|----------|---------|
|         | Ампераж  | качеля ние |       | Разм      | иеры     | затяжки |
|         |          |            | MM-   | D (мм)    | L (мм)   |         |
| 1.5 кВт | 71A      | 1*6AWG     | 14    | N/        | Ά        | 2 Нм    |
| 3 кВт   | 142A     | 1*2AWG     | 38    | 8.4       | 39.2     |         |
| 5 кВт   | 118A     | 1*2AWG     | 38    | 8.4       | 39.2     | 5 FIM   |

Рекомендуемое сечение проводов подключения аккумуляторов:

#### Кольцевой терминал:

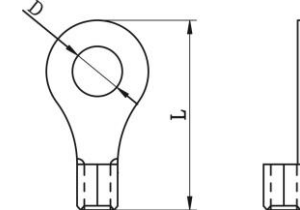

Чтобы подключить аккумуляторы к инвертору, выполните следующие действия:

- Установите кольцевую клемму рекомендованного размера на кабель для аккумулятора рекомендованного сечения. Этот шаг применяется только для моделей мощностью 3/5 кВт.
- 2. Подключите все аккумуляторы в соответствии с требованиями устройства. Рекомендуется подключить аккумулятор ёмкостью не менее 100 Ач для модели 1,5 кВт / 3 кВт и аккумулятор ёмкостью не менее 200 Ач для модели 5 кВт.

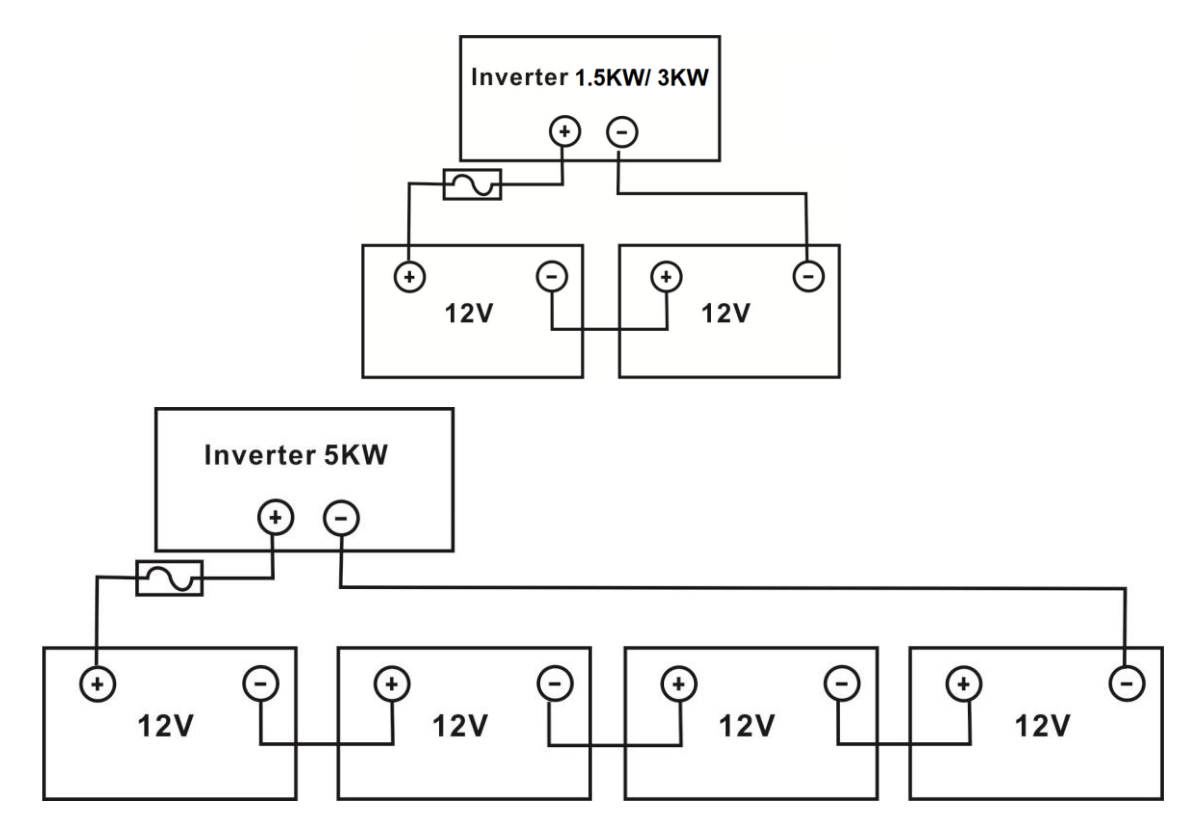

3. Для модели мощностью 1,5 кВт просто снимите 18 мм изоляционного слоя для положительного и отрицательного проводов. Затем подключите эти два провода к аккумулятору и инвертору / зарядному устройству. Для моделей 3кВт/5кВт необходимо установить кольцевую клемму на аккумуляторный кабель, подключить к инвертору и убедиться, что болты затянуты. См. силу момента затягивания в соответствии с размером кабеля в таблице выше. Убедитесь, что полярность аккумулятора и инвертора/зарядного устройства совпадают и подключены правильно, а кольцевые клеммы плотно прикручены к клеммам аккумулятора.

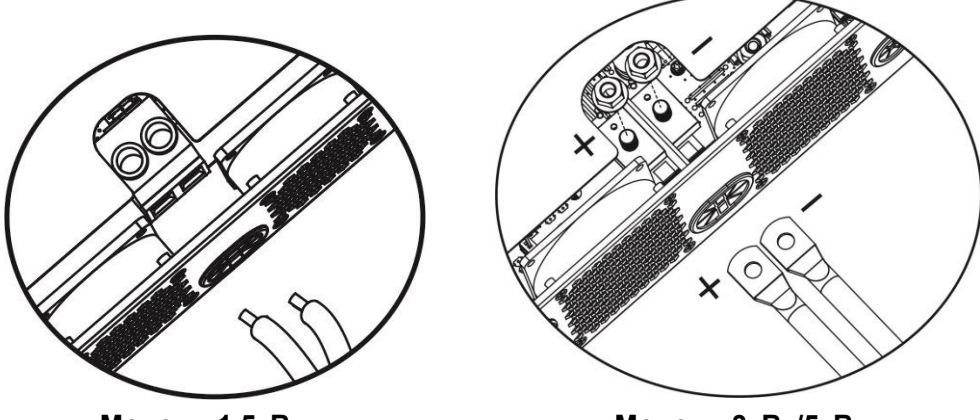

Модель 1.5кВт

Модель ЗкВт/5кВт

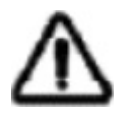

**ПРЕДУПРЕЖДЕНИЕ:** Поражение электрическим током Установка должна проводится с особой осторожностью, так как последовательно подключенные аккумуляторы дают высокое напряжение.

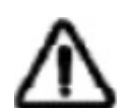

**ВНИМАНИЕ** !! Не помещайте ничего между плоской частью клеммы инвертора и кольцевой клеммой. В противном случае возможен перегрев.

ВНИМАНИЕ !! Не наносите на клеммы антиоксидантное средство, пока клеммы не будут надежно соединены.

**ВНИМАНИЕ !!** Перед завершением подключения аккумуляторов или замыканием цепи размыкателем, убедитесь, что полярность правильная, провод с положительной полярностью (+) должен подключаться к клемме с маркировкой «+» и провод с отрицательной полярностью (-) – к клемме с маркировкой «-».

### 4.5. Подключение входа / выхода переменного тока

ВНИМАНИЕ!! Перед подключением сети на вход инвертора, установите отдельный автматический выключатель между инвертором и сетью. Это обеспечит возможность полностью обесточить инвертор на время проведения обслуживания и дополнительно защиту от перегрузки входа инвертора. Рекомендуемый автоматический выключатель – 16А для модели 1,5кВт, 32А для 3кВт и 50 А для модели 5кВт.

ВНИМАНИЕ!! Клеммы подключения входа / выхода переменного тока разделены на 2 блока с маркировкой «IN» (вход) и «OUT» (выход). Не перепутайте их при подключении.

ПРЕДУПРЕЖДЕНИЕ! Все подключения должны проводится квалифицированным специалистом. ПРЕДУПРЕЖДЕНИЕ! Для безопасной и эффективной работы инвертора нужно использовать провода соответствующие требованиям из таблицы ниже. Чтобы уменьшить риск получения травм, используйте только провода, характеристики которых указаны в таблице.

Рекомендуемое сечение проводов подключения входа и выхода переменного тока:

| Модель | Калибр | Сечение кабеля (мм <sup>2</sup> ) | Момент затяжки |
|--------|--------|-----------------------------------|----------------|
| 1.5кВт | 14 AWG | 2.5                               | 1.2 Нм         |
| ЗкВт   | 12 AWG | 4                                 | 1.2 Нм         |
| 5кВт   | 10 AWG | 6                                 | 1.2 Нм         |

Чтобы подключить провода входа и выхода переменного тока к инвертору, выполните следующие действия:

- 1. Перед подключением входа и выхода переменного тока разомкните цепь аккумуляторов.
- 2. Снимите 10мм изоляции с 6 проводов. Укоротите провода фазы и нейтрали на 3мм.
- 3. Вставьте провода входа переменного тока в клеммы с маркировкой «IN» и затяните винты клемм. Провод заземления () подключайте в первую очередь.
  - 🕒 Заземление (желто-зелёный)
  - L Фаза (коричневый или чёрный)
  - N Нейтраль (голубой)

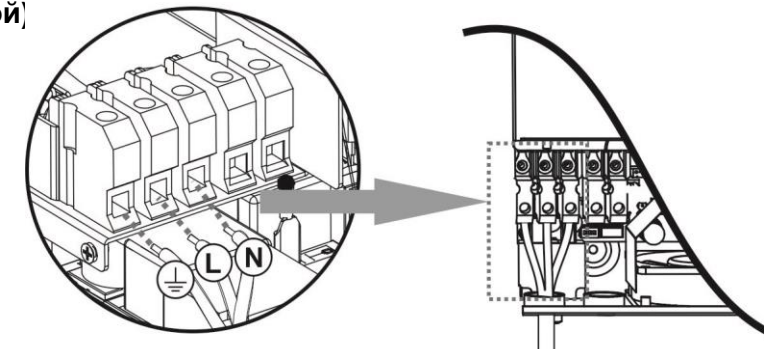

**ПРЕДУПРЕЖДЕНИЕ:** Убедитесь, что источник питания переменного тока отключен, прежде чем пытаться подключить его к устройству.

4. Вставьте провода выхода переменного тока в клеммы с маркировкой «OUT» и затяните винты клемм. Провод заземления () подключайте в первую очередь.

- 🕒 Заземление (желто-зелёный)
  - L Фаза (коричневый или чёрный)
  - N Нейтраль (голубой)
- 5. Убедитесь, что провода надежно подключены.

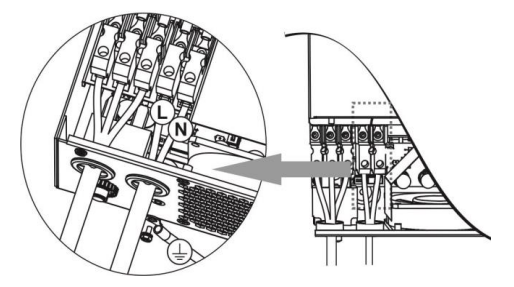

**ВНИМАНИЕ:** Некоторое оборудование, такое как кондиционер, требует, как минимум, 2-3 минуты для перезапуска, чтобы давление используемого в системе газа сбалансировалось. Кратковременные отключения питания могут вывести из строя такое оборудование. Для предотвращения таких случаев убедитесь, оснащено ли устройство функцией задержки времени на включение. В случае перегрузки инвертор будет кратковременно отключать подачу питания на выход, тем самым может вызвать повреждение оборудования такого типа.

#### 4.6. Подключение солнечных модулей

**ВНИМАНИЕ:** Перед подключением солнечных модулей, установите **отдельный** размыкатель между инвертором и солнечными моделями.

**ПРЕДУПРЕЖДЕНИЕ!** Для безопасности и эффективной работы системы очень важно использовать соответствующий кабель для подключения фотоэлектрического модуля. Чтобы снизить риск травмы, используйте кабель рекомендованного сечения, указанного ниже.

| Модель    | Калибр    | Сечение кабеля (мм <sup>2</sup> ) | Момент затяжки ( макс ) |
|-----------|-----------|-----------------------------------|-------------------------|
| 1.5кВт    | 1 x 14AWG | 2.5                               | 1.2 Нм                  |
| ЗкВт/5кВт | 1 x 12AWG | 4                                 | 1.2 Нм                  |

**ПРЕДУПРЕЖДЕНИЕ:** Так как данный инвертор не изолирован, для него подходят только три типа солнечных модулей: монокристаллические, поликристаллические класса A и CIGS модули.

Для предотвращения неисправностей не подключайте солнечные модули, которые могут давать утечку тока. К примеру, заземленные солнечные модули могут давать утечку тока. Если вы использует CIGS модули, не заземляйте их.

**ВНИМАНИЕ:** Требуется использовать распределительный щит для солнечных модулей с защитой от перенапряжения. В противном случае это может привести к повреждению инвертора при ударе молнии по фотоэлектрическим модулям.

#### Выбор солнечных модулей:

Выбирая солнечные модули убедитесь, чтобы соблюдались следующие условия:

- 1. Напряжение разомкнутой цепи солнечных модулей не достигает максимально допустимого напряжения разомкнутой цепи инвертора
- 2. Напряжение разомкнутой цепи солнечных модулей выше, чем минимальное напряжение аккумуляторов.

| МОДЕЛЬ ИНВЕРТОРА                                                 | 1.5кВт | ЗкВт 5кВт |  |
|------------------------------------------------------------------|--------|-----------|--|
| Макс. мощность цепи РV                                           | 2000Вт | 4000Вт    |  |
| Макс. напр. разомк. цепи РV модулей (DC)                         | 400B   | 500B      |  |
| <b>Диапазон напряжений МРРТ цепи РV (DC)</b> 120B~380B 120B~450B |        | -450B     |  |

К примеру, возьмем солнечные модули мощностью 250 Вт. Рассмотрев два вышеуказанных параметра рекомендуемая конфигурация представлена в таблице ниже.

| Характеристики модуля<br>- 250 Вт                     | Вход солнечных модулей<br>(Минимально в цепи: 6шт, мак-<br>симально в цепи: 12шт) | Количество<br>модулей | Общая<br>мощность |
|-------------------------------------------------------|-----------------------------------------------------------------------------------|-----------------------|-------------------|
| - Vmp: 30.1 B                                         | 6 шт. последовательно                                                             | 6                     | 1500 Вт           |
| - Voc: 37.7 В<br>- Isc: 8.4 А<br>- к-во элементов: 60 | 8 шт. последовательно                                                             | 8                     | 2000 Вт           |
|                                                       | 12 шт. последовательно                                                            | 12                    | 3000 BT           |
|                                                       | 8 шт. последовательно, 2 цепи параллельно                                         | 16                    | 4000 Вт           |

#### Подключение проводов солнечных модулей

Чтобы подключить провода солнечных моделей к инвертору, выполните следующие действия:

- 1. Снимите 7 мм изоляции с положительных и отрицательных проводов солнечных модулей.
- 2. Провода рекомендуется обжать специальными наконечниками. Делать это надо специальным обжимным инструментом.
- 3. Проверьте правильность полярности подключения проводов от фотоэлектрических модулей и входных разъемов фотоэлектрических модулей. Затем подключите положительный полюс (+) соединительного провода к положительному полюсу (+) входного разъема PV. Подключите отрицательный полюс (-) соединительного провода к отрицательному полюсу (-) входного разъема PV. Затяните клеммы подключения солнечных модулей. Рекомендуется использовать отвертку с плоским шлицем 4 мм.

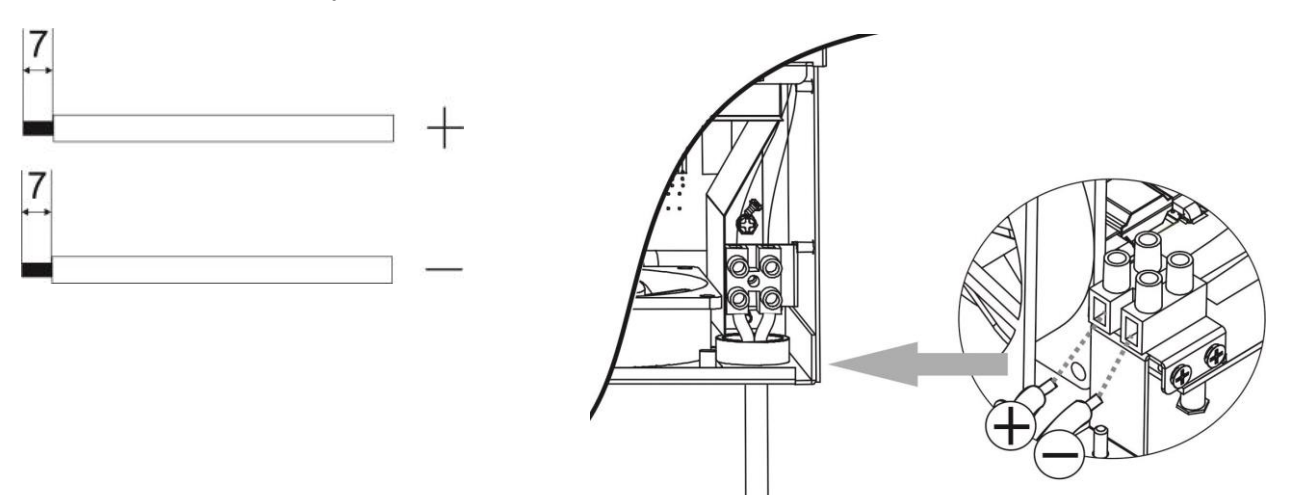

### 4.7. Окончательная сборка

После подключения всех проводов, установите на место нижнюю крышку, закрепив ее двумя винтами, как показано на рисунке.

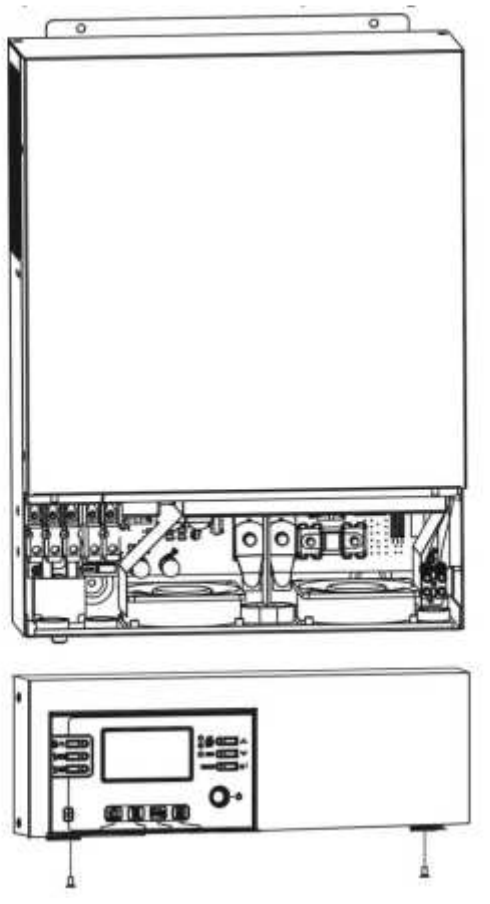

### Установка панели удаленного дисплея

ЖК-панель можно снять и установить в удаленном месте с помощью дополнительного коммуникационного кабеля. Выполните следующие шаги, чтобы осуществить установку удаленной панели.

**Шаг 1.** Ослабьте винт в нижней части ЖК-панели и надавите на панель в нижней части корпуса. Затем вытащите кабель из порта удаленной связи. Обязательно прикрутите крепежную пластину к инвертору.

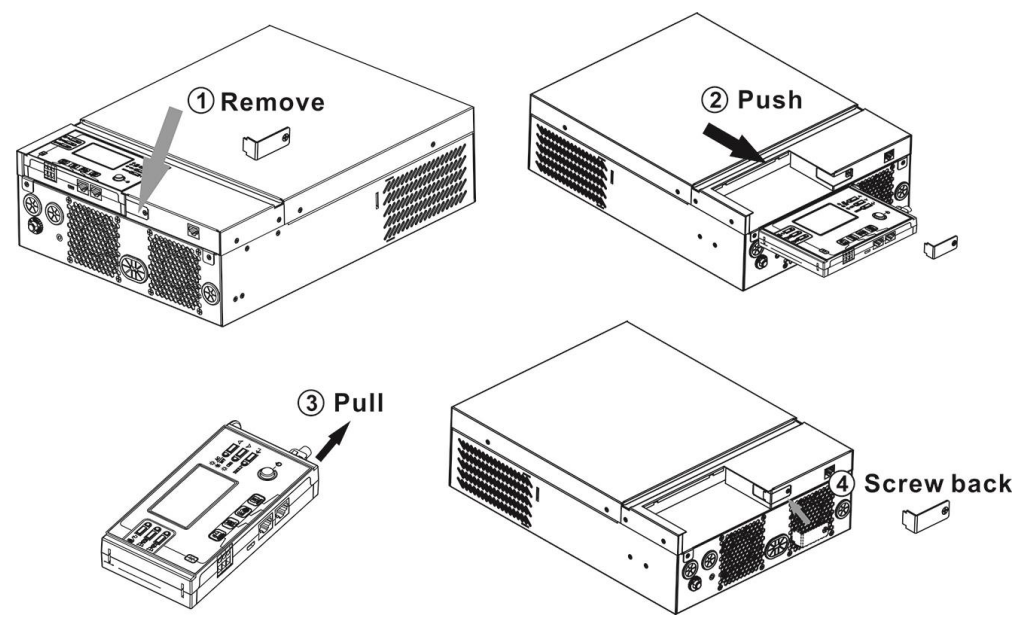

**Шаг 2.** Просверлите два отверстия для винтов на поверхности, где будете размещать удалённый дисплей. Расстояние для двух винтов показано на схеме ниже. Поместите панель на поверхность и совместите монтажные отверстия с двумя винтами. Затем с помощью еще одного винта сверху прикрепите панель к стене и проверьте, надежно ли крепление.

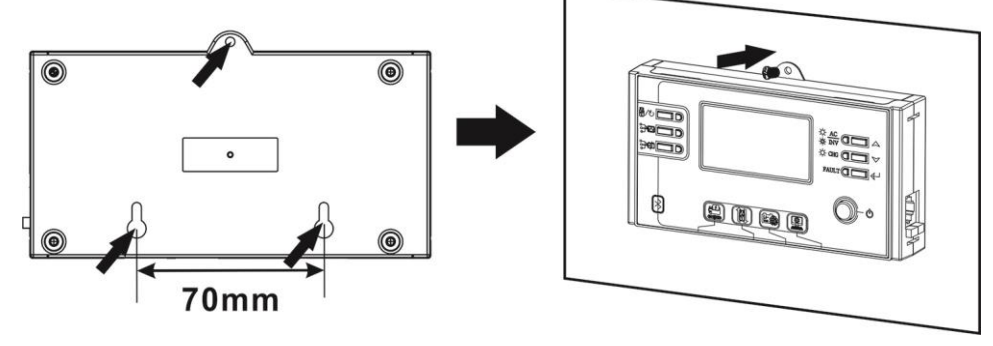

Примечание. Крепление к стене должно выполняться соответствующими винтами. См. схему рекомендуемых характеристик винтов. Ø5-Ø9

Шаг 3. Подключите ЖК-панель к инвертору с помощью дополнительного коммуникационного кабеля RJ45, как показано на схеме ниже.

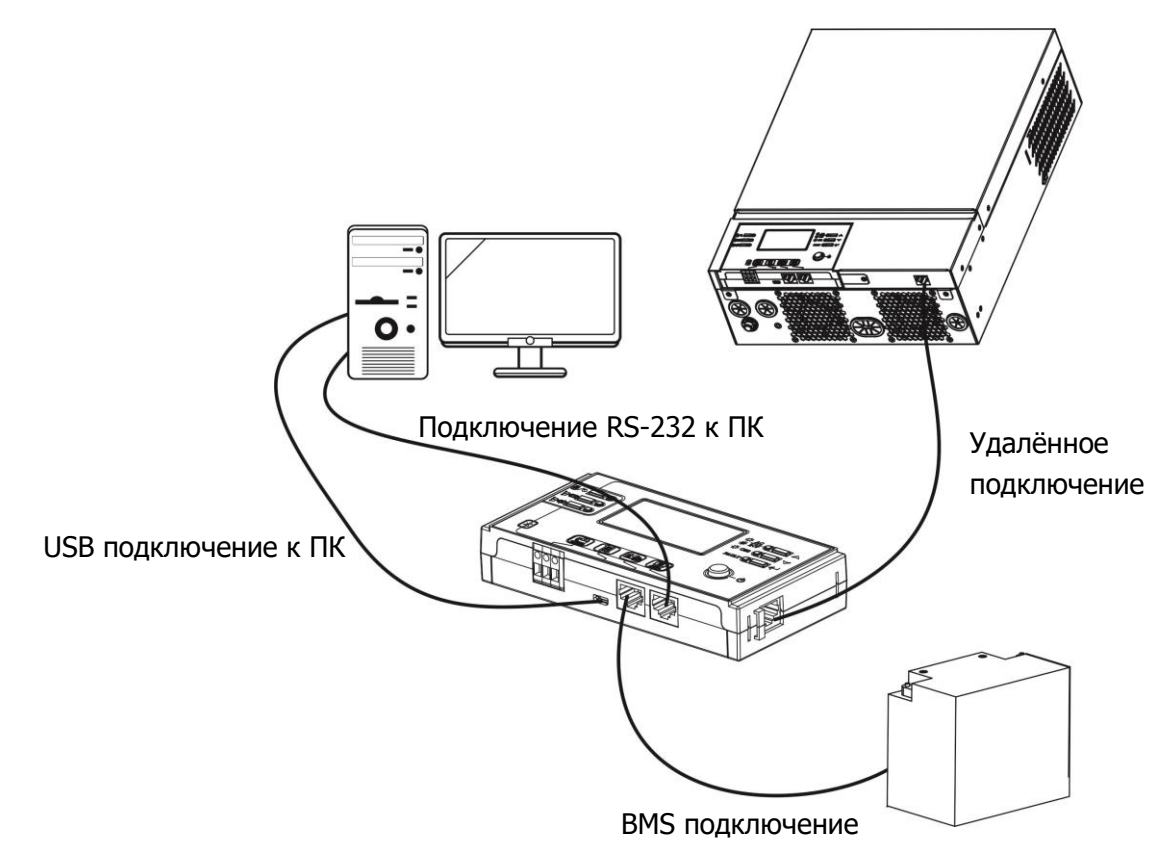

### Коммуникационные подключения

#### Подключение по кабелю

Используйте прилагаемый коммуникационный кабель для подключения к инвертору и ПК. Вставьте прилагаемый компакт-диск в компьютер и следуйте инструкциям на экране, чтобы установить программное обеспечение для мониторинга. Для получения подробной информации о работе программного обеспечения, пожалуйста, обратитесь к руководству пользователя программного обеспечения на компактдиске.

#### Bluetooth подключение

Эта серия построена по технологии Bluetooth. Вы можете просто зайти в Google Play и установить «WatchPower». Он обеспечивает беспроводную связь на расстоянии до 6 ~ 7 м на открытом пространстве.

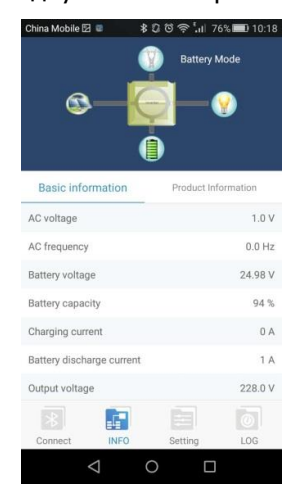

### Сухие контакты

В устройстве имеются сухие контакты (3А/250В AC), которые находится на задней части нижней панели. Эти контакты могут быть использованы для того, чтобы подавать сигнал на внешнее устройство, когда напряжение аккумуляторной батареи достигнет порогового уровня.

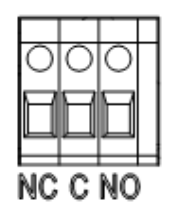

| Состояние            |                                     | Varanu                                                               |                                                                                                    | Порт сухого контакта |                                                                              |  |
|----------------------|-------------------------------------|----------------------------------------------------------------------|----------------------------------------------------------------------------------------------------|----------------------|------------------------------------------------------------------------------|--|
| устройства           |                                     | услови                                                               | e                                                                                                    | NC и С NO и С        |                                                                              |  |
| Питание<br>выключено | Устройство в                        | замкнуты                                                             | разомкнуты                                                                                                    |                      |                                                                              |  |
|                      | Вых                                 | од запитан от сети                                                   | электропитания                                                                                                    | замкнуты             | разомкнуты                                                                   |  |
|                      |                                     | Программа 01<br>установлена                                          | Напряжение батареи <<br>порогового напряжения<br>предупреждение о<br>низком напряжении<br>постоянного тока           | разомкнуты           | замкнуты                                                                     |  |
| Питание<br>включено  | Выход запитан<br>от<br>аккумулятора | как сеть<br>электропитания                                           | Напряжение батареи ><br>установленной величины в<br>программе 21 или заряд<br>батареи достигнет режима<br>подзарядки | замкнуты             | разомкнуты                                                                   |  |
|                      | панели                              | Программа 01<br>установлена                                          | Напряжение батареи <<br>установленной величины<br>в программе 20                                                     | разомкнуты           | разомкнуты<br>разомкнуты<br>замкнуты<br>разомкнуты<br>замкнуты<br>разомкнуты |  |
|                      |                                     | как питание<br>сначала от<br>аккумулятора<br>или солнечной<br>панели | Напряжение батареи ><br>установленной величины в<br>программе 21 или заряд<br>батареи достигнет режима<br>подзарядки | замкнуты             |                                                                              |  |

# 5. ЭКСПЛУАТАЦИЯ

### 5.1. Включение / выключение питания

После того, как инвертор правильно установлен и подключены провода аккмумуляторов, просто нажмите кнопку питания "On/Off" (расположена на панели дисплея), чтобы включить инвертор.

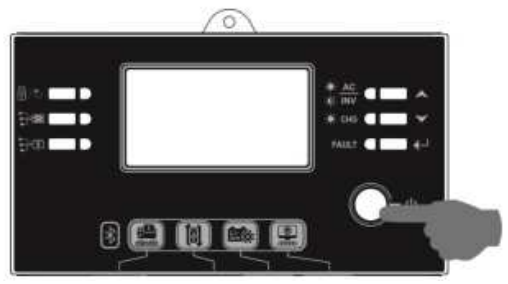

#### 5.2. Панель индикации и управления

Панель индикации и управления, показанная на рисунке ниже, расположена на передней панели инвертора. Она включает в себя 6 индикаторов, 6 функциональных кнопок, кнопку включения и ЖКдисплей, отображающий состояние работы и информацию о входе и выходе.

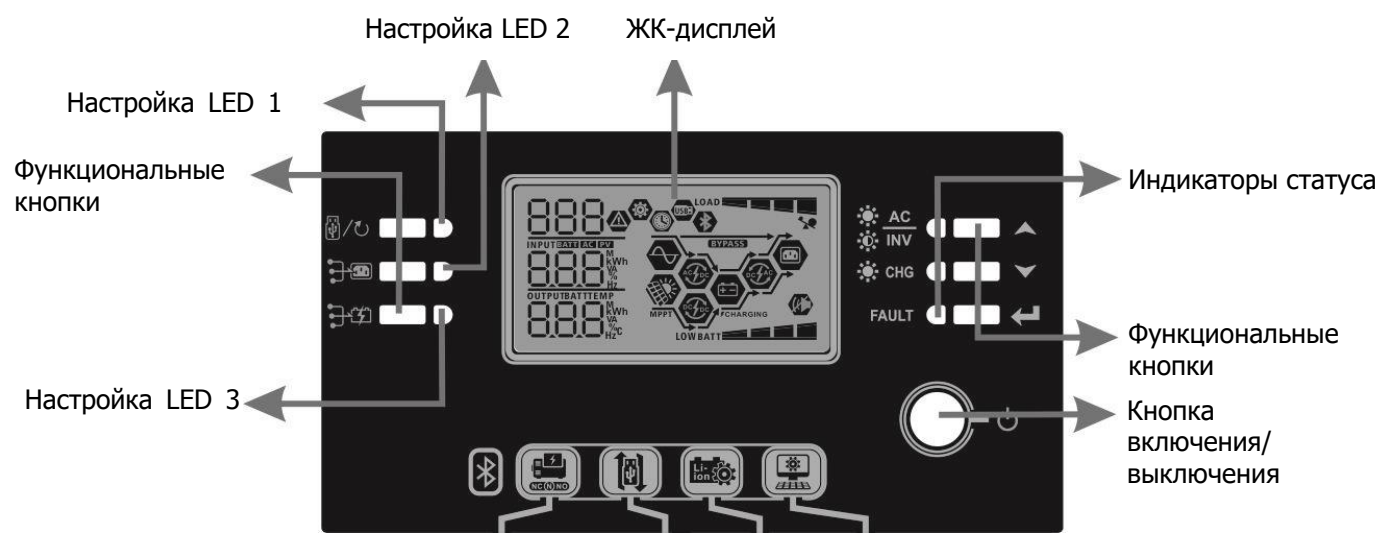

#### Индикаторы

| Индика                | тор LED        | Цвет     | Состояние                       | Описание                                   |
|-----------------------|----------------|----------|---------------------------------|--------------------------------------------|
| Setting LED 1         |                | Зеленый  | Светится                        | Нагрузка питается от сети                  |
| Setting LED 2         |                | Зеленый  | Светится                        | Нагрузка питается от PV модулей            |
| Setting               | g LED 3        | Зеленый  | Светится                        | Нагрузка питается от аккумуляторов         |
| Индикаторы<br>статуса |                | 2000111  | Светится                        | Нагрузка питается от сети                  |
|                       | -œ́- INV       | Зеленыи  | Мигает                          | Нагрузка питается от PV модулей или от АКБ |
|                       |                | Светится | Аккумуляторы полностью заряжены |                                            |
|                       | -Y- CHG Seller | зеленыи  | Мигает                          | Аккумуляторы заряжаются                    |
|                       |                |          | Светится                        | Режим ошибки                               |
|                       | FAULI          | прасный  | Мигает                          | Режим предупреждения                       |

| Функцион     | альные кнопки                                    | Описание                                                                       |
|--------------|--------------------------------------------------|--------------------------------------------------------------------------------|
|              | ESC                                              | Выход из режима настроек                                                       |
|              | USB function setting                             | Выбор функций USB OTG                                                          |
|              | Timer setting for the<br>Output source priority  | Установка таймера для определения приоритета источника вывода                  |
| <b>3-</b> 32 | Timer setting for the<br>Charger source priority | Установка таймера для определения приоритета источника<br>зарядного устройства |
|              | Up                                               | Переход к предыдущему пункту                                                   |
|              | Down                                             | Переход к следующему пункту                                                    |
| ←            | Enter                                            | Вход или подтверждение выбора в режиме настроек                                |

# 5.3. Значки ЖК-дисплея

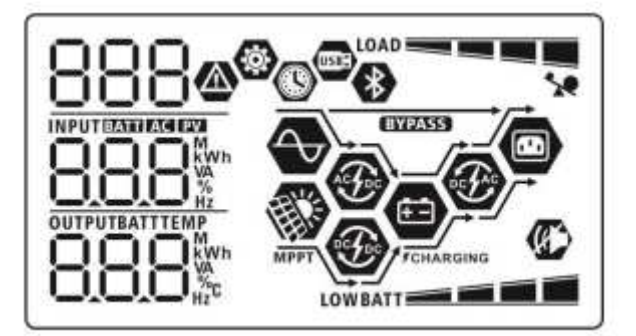

| Отображение                                         | Функция и описание                                                                                             | Функция и описание                                                                                                    |  |  |  |  |  |
|-----------------------------------------------------|----------------------------------------------------------------------------------------------------|----------------------------------------------------------------------------------------------------|--|--|--|--|--|
| Информация о входно                                 | Информация о входном источнике                                                                                 |                                                                                                    |  |  |  |  |  |
| AC                                                  | Индикация входа переменного                                                                                    | Индикация входа переменного тока.                                                                                                    |  |  |  |  |  |
| PV                                                  | Индикация входа солнечных м                                                                                    | юдулей.                                                                                                    |  |  |  |  |  |
|                                                     | Индикация входного напрях<br>солнечных модулей, тока з<br>аккумуляторов.                                       | кения, входной частоты, напряжения<br>аряда, мощности заряда, напряжения                                                             |  |  |  |  |  |
| Конфигурация программ и информация о неисправностях |                                                                                                    |                                                                                                    |  |  |  |  |  |
| ©<br>888                                            | Индикация настраиваемой про                                                                                    | Индикация настраиваемой программы.                                                                                                   |  |  |  |  |  |
|                                                     | Индикация кодов предупрежде                                                                                    | ений и неисправностей.                                                                                                    |  |  |  |  |  |
| 888@                                                | Предупреждение: 88                                                                                             | Предупреждение: 88 мигает с кодом предупреждения.                                                                                    |  |  |  |  |  |
|                                                     | Неисправность: ГОВ светится с кодом неисправности.                                                             |                                                                                                    |  |  |  |  |  |
| Информация о выходе                                 | e                                                                                                    |                                                                                                    |  |  |  |  |  |
|                                                     | Индикация выходного напряжения, выходной частоты, нагрузки в процентах / вольт-амперах и Ваттах и ток разряда. |                                                                                                    |  |  |  |  |  |
| Информация об аккум                                 | уляторах                                                                                                    |                                                                                                    |  |  |  |  |  |
| BATT                                                | Индикация уровня заряда 0-2 работы от аккумуляторов и с сети.                                                  | Индикация уровня заряда 0-24%, 25-49%, 50-47%, 75-100% в режиме работы от аккумуляторов и состояние зарядки в режиме работы от сети. |  |  |  |  |  |
| В режиме работы от сет                              | и будет отображаться состояния                                                                                 | удет отображаться состояния заряда                                                                                                   |  |  |  |  |  |
| Режим зарядки                                       | Напряжение аккумуляторов                                                                                       | Индикация                                                                                                    |  |  |  |  |  |
|                                                     | < 2 В/эл                                                                                                    | 4 деления мигают поочередно.                                                                                                    |  |  |  |  |  |
| Постоянным током /                                  | 2 ~ 2,083 В/эл                                                                                                 | Нижнее деление светится, верхние 3 мигают поочередно.                                                                                |  |  |  |  |  |
| постоянным<br>напряжением                           | 2,083 ~ 2,167 В/эл                                                                                             | 2 нижних деления светятся, 2 верхних мигают поочередно.                                                                              |  |  |  |  |  |
|                                                     | > 2,167 В/эл                                                                                                   | 3 нижних деления светятся, верх-нее мигает.                                                                                          |  |  |  |  |  |
| Буферный режим. Акку                                | иуляторы полностью заряжены.                                                                                   | 4 деления светятся                                                                                                    |  |  |  |  |  |

| В режиме работы от а                                                                                                    | ккумуляторов будет от                                    | ображаться ост | аточ | ная емкость |            |  |
|----------------------------------------------------------------------------------------------------|----------------------------------------------------------|----------------|------|-------------|------------|--|
| Нагрузка                                                                                                    | Напряжение аккумуляторов                                 |                |      | Индикац     | ия         |  |
|                                                                                                    | < 1,85 В/эл                                              |                | LOI  | WBATT       |            |  |
| 5 500/                                                                                                    | 1,85В/эл ~ 1,933В/эл                                     | 1              |      | BATT        |            |  |
| > 50%                                                                                                    | 1,933В/эл ~ 2,017В/з                                     | ЭЛ             |      | BATT        |            |  |
|                                                                                                    | > 2,017В/эл                                              |                |      | BATT        |            |  |
|                                                                                                    | < 1,892В/эл                                              |                | LOI  | WBATT       |            |  |
| . 500/                                                                                                    | 1,892В/эл ~ 1,975В/з                                     | ЭЛ             |      | BATT        |            |  |
| < 50%                                                                                                    | 1,975В/эл ~ 2,058В/з                                     | ЭЛ             |      | BATT        |            |  |
|                                                                                                    | > 2,058В/эл                                              |                |      | BATT        |            |  |
| Информация о нагрузн                                                                                                    | <e< td=""><td></td><td></td><td></td><td></td></e<>      |                |      |             |            |  |
| *                                                                                                    | Индикация перегрузки.                                    |                |      |             |            |  |
|                                                                                                    | Индикация уровня нагрузки 0-24%, 25-49%, 50-74%, 75-100% |                |      |             | 0%         |  |
|                                                                                                    | 0 – 24 %                                                 | 25 – 49 %      |      | 50 – 74 %   | 75 – 100 % |  |
|                                                                                                    | LOAD                                                     | LOAD           |      |             |            |  |
| Информация о режима                                                                                                    | ах работы                                                |                |      | <u>.</u>    |            |  |
| $\sim$                                                                                                    | Инвертор подключен                                       | і к сети.      |      |             |            |  |
|                                                                                                    | Инвертор подключен                                       | к солнечным м  | одуг | іям.        |            |  |
| BYPASS                                                                                                    | Нагрузка питается от                                     | г сети.        |      |             |            |  |
| <b>A</b>                                                                                                    | Работает сетевое 3У                                      | <i>'</i> .     |      |             |            |  |
| - Contraction of the second second se | Работает ЗУ от солн                                      | ечной энергии. |      |             |            |  |
|                                                                                                    | Работает инверор по преобразованию DC/AC                 |                |      |             |            |  |
| *                                                                                                    | Указывает на подключение Bluetooth                       |                |      |             |            |  |
| (A)                                                                                                    | Звуковые оповещения отключены.                           |                |      |             |            |  |
| USBE                                                                                                    | Указывает на подключение USB диска                       |                |      |             |            |  |
|                                                                                                    | Индикатор времени                                        |                |      |             |            |  |

### 5.4. Настройка параметров ЖК-дисплея

# Общие настройки

Для входа в режим настройки нажмите и удерживайте 3 секунды кнопку «←». Кнопками « ▲ » и « ▼» выберите нужную программу. Нажмите «←» для выбора или « 😲 / ひ » для выхода из меню.

### Программы настроек:

| Прог. | Описание                    | Возможные значения           |
|-------|-----------------------------|------------------------------|
| 00    | Выход из режима<br>настроек | 00 👁 <sup>Выход</sup><br>ЕSC |

|    |                                                                                                | Приоритет солнечной<br>энергии<br>0105<br>506                              | Питание нагрузки осуществляется<br>приоритетно за счет солнечной<br>энергии. Если солнечной энергии<br>будет недостаточно, недостаток<br>будет браться из сети. Питание<br>нагрузки только от сети будет<br>осуществляться лишь в случае:<br>- отсутствие солнечной энергии<br>- падение напряжения аккуму-<br>лятора ниже порога установлен-<br>ного в п.12 |
|----|------------------------------------------------------------------------------------------------|----------------------------------------------------------------------------|----------------------------------------------------------------------------------------------------|
| 01 | Приоритет источника<br>питания:<br>Выбор приоритетного<br>источника питания                    | Приоритет сети (по<br>умолчанию)<br>0   ©<br>USb                           | Питание нагрузки осуществляется<br>приоритетно от сети. Питание<br>нагрузки от солнечной энергии или<br>от аккумуляторов будет<br>осуществляться только при<br>отсутствии сети.                                                                                                    |
|    |                                                                                                | Приоритет SBU (сол-<br>нечная энергия – ак-<br>кумуляторы – сеть)<br>0   🎯 | Питание нагрузки осуществляется<br>приоритетно за счет солнечной<br>энергии. Если солнечной энергии<br>будет недостаточно, недостаток<br>будет браться с аккумуляторов.<br>Питание нагрузки от сети будет<br>осуществляться только тогда, когда<br>напряжение аккумуляторов будет<br>ниже уровня предупреждения или<br>заданной точки в программе 12.        |
|    |                                                                                                |                                                                            | 20A                                                                                                    |
|    | Максимальный ток за-<br>ряда: настройка общего<br>тока заряда сетевым и                        |                                                                            | -0S                                                                                                    |
| 02 | солнечным ЗУ (Макс. ток<br>заряда = ток заряда<br>сетевого ЗУ + ток заряда<br>солнеч-ного ЗУ). | 30A                                                                        | 40A                                                                                                    |
|    |                                                                                                | 30,                                                                        | 40.                                                                                                    |
|    |                                                                                                | 50A                                                                        | 60А (по умолчанию)                                                                                                    |
|    |                                                                                                | S0^                                                                        | 60 <sup>_</sup>                                                                                                    |

|    |                         | 70А (только для 3кВт/5кВт) | 80А (только для ЗкВт/5кВт)                               |
|----|-------------------------|----------------------------|----------------------------------------------------------|
|    |                         | 02 👁                       | 02 👁                                                     |
|    |                         | ח <u>ר</u>                 | 88.                                                      |
|    |                         | Широкий (по умолча-        |                                                          |
|    |                         | нию)                       |                                                          |
|    |                         | ná 👁                       | 90 – 280 B                                               |
|    |                         | റ്റ്                       |                                                          |
| 03 | напряжения сети         |                            |                                                          |
|    |                         | УЗКИИ                      |                                                          |
|    |                         | UJ <sup>©</sup>            | 170 – 280 B                                              |
|    |                         | UPS                        |                                                          |
|    |                         | AGM (по умолчанию)         | С жидким электролитом                                    |
|    |                         | 05 🚳                       | 05 @                                                     |
|    |                         | 90-                        |                                                          |
| 05 | Тип аккумуляторов       |                            |                                                          |
|    |                         | Ручная настроика           | напряжение заряда и низкое напряжение отключение настра- |
|    |                         | us «                       | ивается в программах 26. 27 и 29.                        |
|    |                         | 058                        |                                                          |
|    |                         | Выключено (по умол-        | Включено                                                 |
|    | Автоматический пере-    | чанию)                     |                                                          |
| 06 | запуск после перегрузки | 06 🛛                       |                                                          |
|    |                         | 1253                       | 175                                                      |
|    |                         | Выключено (по умол-        | Включено                                                 |
|    | Автоматический пере-    | чанию)                     |                                                          |
| 07 | запуск после перегрева  | רט 👁                       | ר <u>ס</u> ר0                                            |
|    |                         | 누누님                        | 555                                                      |
|    |                         | 50 Гц (по умолчанию)       | — — —<br>60 Гц                                           |
| 09 | Выходная частота        | 09 🛛                       | 00 👁                                                     |
|    |                         | 50                         | 50                                                       |
|    |                         | 220 B                      |                                                          |
|    |                         |                            |                                                          |
| 10 |                         | 000                        |                                                          |
| 10 | выходное напряжение     | 240 B                      | <u>C 3U'</u>                                             |
|    |                         |                            |                                                          |
|    |                         |                            | 10.4                                                     |
|    | Максимальный ток за-    |                            |                                                          |
|    | ряда сетевого ЗУ        |                            | 110                                                      |
|    |                         | C'^                        | 10-                                                      |
|    | Примечание: Если в      | 20 A                       | 30 А (по умолчанию)                                      |
|    | программе 02 установ-   |                            |                                                          |
| 11 | Ленное значение         | -20 <sup>,</sup>           | 30.                                                      |
|    | программе 11 инвертор   | 40 A                       |                                                          |
|    | установит значение из   |                            | 50 A                                                     |
|    | программы 02.           |                            |                                                          |
|    |                         |                            | 50.                                                      |
|    |                         | 40^                        |                                                          |

| 12         Точка перехода на питание нагрузки от сети, активно когда выбран прихолята выбран прихолята SBLL се SBL         24,5 B         12         23,5 B           12         12         23,5 B         12         23,5 B         12         23,5 B           12         12         12         23,5 B         12         23,5 B         12         23,5 B           12         12         12         12         12         12         12         12           12         12         12         12         12         12         12         12         12         12         12         12         12         12         12         12         12         12         12         12         12         12         12         12         12         12         12         12         12         12         12         12         12         12         12         12         12         12         12         12         12         12         12         12         12         12         12         12         12         12         12         12         12         12         12         12         12         12         12         12         12         12         12                                                                                                    |
|----------------------------------------------------------------------------------------------------|
| ООО°         Варианты для модели 1,5кВт/3кВт           22,0 В         22,5 В           12         12           23,0 В (по умолчанию)         23,5 В           12         12           23,0 В (по умолчанию)         23,5 В           12         12           23,0 В (по умолчанию)         23,5 В           12         12           24,0 В         24,5 В           12         12           24,0 В         12           24,0 В         12           25,0 В         12           12         12           24,0 В         12           12         12           24,0 В         12           12         12           24,0 В         12           12         12           25,0 В         12           12         12           25,0 В         12           12         12           13         12           14         12           15         12           12         12           13         12           14         12           15         12 <tr< td=""></tr<>                                                                                                    |
| 12         Точка перехода на питание нагрузки от сети, активно когда выбран           12         24,0 В         24,5 В           12         24,0 В         24,5 В           12         24,0 В         24,5 В           12         24,0 В         24,5 В           12         25,0 В         12           24,0 В         24,5 В         12           25,0 В         12         24,5 В           12         12         12           24,0 В         24,5 В         12           12         12         12           25,0 В         12         12           25,0 В         12         12           25,0 В         12         12           12         12         12           13         12         12                                                                                                    |
| 12       Сортанов должнодоти нодожнодоти нодожнодоти на разлика должнодоти нодожнодоти нодожнодоти на разлика должнодоти на разлика должноди на разлика должноди на разлика должноди на на разлика должноди на на на на на на на на на на на на на                                                                                                    |
| 12       12       12         12       12       12         23,0 В (по умолчанию)       23,5 В         12       12         23,0 В (по умолчанию)       12         12       12         23,0 В (по умолчанию)       12         12       12         23,0 В (по умолчанию)       12         12       12         23,0 В       24,5 В         12       12         24,0 В       24,5 В         12       12         24,0 В       24,5 В         12       12         25,0 В       12         25,0 В       12         12       12         25,0 В       12         12       12         25,0 В       12         12       12         13       12         14       12         15       12         16       12         17       12         18       12         19       12         12       12         13       12         14       12         15       12 <tr< td=""></tr<>                                                                                                    |
| 12       Точка перехода на питание нагрузки от сети, активно когда выбран прихот сети, активно когда выбран прихода на питание нагрузки от сети, активно когда выбран прихода на питание нагрузки от сети, активно когда выбран прихода на питание на питание нагрузки от |
| 12       Точка перехода на пи-<br>тание нагрузки от сети,<br>активно когда выбран       12       23,0 В (по умолчанию)       23,5 В         12       23,0 В (по умолчанию)       12       23,5 В         12       23,0 В (по умолчанию)       12         12       23,0 В (по умолчанию)       12         13       Точка перехода на пи-<br>тание нагрузки от сети,<br>активно когда выбран       12         12       12       25,5 В         12       25,0 В       12         12       12       25,5 В         13       12       25,5 В         14       15       25,5 В         15       12       25,5 В         14       15       25,5 В         15       12       25,5 В         15       12       25,5 В                                                                                                    |
| 12       23,0 В (по умолчанию)       23,5 В         12       230       235         24,0 В       24,5 В         12       24,0 В         12       24,0 В         12       24,0 В         12       24,0 В         12       24,0 В         12       24,0 В         12       24,0 В         12       24,0 В         12       24,0 В         12       24,0 В         12       24,0 В         12       24,0 В         12       24,0 В         12       25,0 В         12       25,0 В         12       25,5 В         12       25,5 В         12       25,5 В         12       25,5 В         12       25,5 В         12       25,5 В         12       25,5 В         12       25,5 В         13       25,5 В         14       25,5 В         15       25,5 В         16       25,5 В         17       25,5 В         18       25,5 В                                                                                                    |
| 12       12       12         12       24,0 B       24,5 B         12       12       12         24,0 B       12       12         24,0 B       12       12         24,0 B       12       12         24,0 B       12       12         24,0 B       12       12         24,0 B       12       12         24,0 B       12       12         25,0 B       12       12         12       25,0 B       12         12       12       12         12       12       12         13       12       12         14       12       12         15       12       12         12       12       12         12       12       12         12       12       12         12       12       12         13       12       12         14       12       12         15       12       12         15       12       12         16       12       12         17       125       12 <t< td=""></t<>                                                                                                    |
| 12       Точка перехода на пи-<br>тание нагрузки от сети,<br>активно когда выбран       230°       235°         12       24,0 B       24,5 B         12       24,0 B       12         12       25,0 B       25,5 B         12       12       12         12       810 - в       800 - 000         12       Варианты для модели 5кВт                                                                                                    |
| 12       Точка перехода на пи-<br>тание нагрузки от сети,<br>активно когда выбран<br>приоритет       24,0 B       24,5 B         12       24,0 B       12         12       Точка перехода на пи-<br>тание нагрузки от сети,<br>активно когда выбран<br>приоритет       25,5 B       12         12       Варианты для модели 5кВт       25,5 К                                                                                                    |
| 12       12       12       12       12       24,0       24,5         12       Точка перехода на пи-<br>тание нагрузки от сети,<br>активно когда выбран       12       25,5 B       12       12         12       активно когда выбран       12       25,0 B       12       25,5 F         12       Варианты для модели 5кВт       25,5 F       12       12                                                                                                    |
| 12 Точка перехода на пи-<br>тание нагрузки от сети,<br>активно когда выбран<br>приоритет SBU в Варианты для модели 5кВт                                                                                                    |
| 12 Точка перехода на пи-<br>тание нагрузки от сети,<br>активно когда выбран<br>приоритет SBU в Варианты для модели 5кВт                                                                                                    |
| Точка перехода на пи-<br>тание нагрузки от сети,<br>активно когда выбран<br>приоритет SBU в Варианты для модели 5кВт                                                                                                    |
| 12 тание нагрузки от сети,<br>активно когда выбран<br>приоритет SBU в Варианты для модели 5кВт                                                                                                    |
| 12 активно когда выбран СЭО<br>приоритет SBU в Варианты для модели 5кВт                                                                                                    |
| I приоритет SBII в Варианты для модели 5кВт                                                                                                    |
|                                                                                                    |
|                                                                                                    |
|                                                                                                    |
| <u>44</u> , <u>45</u> ,                                                                                                    |
| 46 В (по умолчанию) 47 В                                                                                                    |
|                                                                                                    |
|                                                                                                    |
| 48 B 49 B                                                                                                    |
|                                                                                                    |
| 48, 49,                                                                                                    |
| 50 B 51 B                                                                                                    |
| i2 • i2 •                                                                                                    |
| 50, 51                                                                                                    |
| Варианты для модели 1,5кВт/3кВт                                                                                                    |
| Аккумуляторы полно- 24 В                                                                                                    |
| стью заряжены                                                                                                    |
| 13 @                                                                                                    |
| Точка перехода на пи-                                                                                                    |
| тание нагрузки от сол- 24.5 В 25 В                                                                                                    |
| нечной энергии и ак-                                                                                                    |
| 13 кумуляторов, активно Ч                                                                                                    |
|                                                                                                    |
| 25,5 B 26 B                                                                                                    |
| 13 🗢 13 👁                                                                                                    |
| 255 260                                                                                                    |
| 26,5 B 27 В (по умолчанию)                                                                                                    |
| 13 © 265, 13 © 210,                                                                                                    |

|    |                                      | 27,5 B<br> ] ©                                                                                                    | 28 B                                             |  |
|----|--------------------------------------|----------------------------------------------------------------------------------------------------|--------------------------------------------------|--|
|    |                                      | 275,                                                                                                    | 280                                              |  |
|    |                                      | 28,5 B                                                                                                    | 29 B                                             |  |
|    |                                      | 13 👁                                                                                                    | 13 👁                                             |  |
|    |                                      | 285                                                                                                    | -290 <sup>,</sup>                                |  |
|    |                                      | Варианты для модели 5кВт                                                                                              |                                                  |  |
|    |                                      | Аккумуляторы полно-                                                                                                   | 48 B                                             |  |
|    |                                      | стью заряжены                                                                                                    | i3 ©                                             |  |
|    |                                      | 10 0                                                                                                    | 480-                                             |  |
|    | Точка перехода на пи-                | FUL                                                                                                    | 100                                              |  |
|    | тание нагрузки от сол-               | 49 B                                                                                                    |                                                  |  |
| 10 | нечной энергии и ак-                 | 13 🔍                                                                                                    | 0 0                                              |  |
| 13 | кумуляторов, активно                 | 490                                                                                                    | 580 <sup>,</sup>                                 |  |
|    | SBU в программе 01.                  | 51 B                                                                                                    | 52 B                                             |  |
|    |                                      | 13 @                                                                                                    | 13 W                                             |  |
|    |                                      | SID                                                                                                    | 520                                              |  |
|    |                                      | 53 B                                                                                                    | 54 В (по умолчанию)                              |  |
|    |                                      | 13 ©                                                                                                    | 13 ©                                             |  |
|    |                                      | 530                                                                                                    | 540                                              |  |
|    |                                      | 55 B                                                                                                    | 56 B                                             |  |
|    |                                      | 13 @                                                                                                    | 13 🔍                                             |  |
|    |                                      | 550                                                                                                    | 560 <sup>,</sup>                                 |  |
|    |                                      | 57 B                                                                                                    | 58 B                                             |  |
|    |                                      | 13 @                                                                                                    | 13 .                                             |  |
|    |                                      |                                                                                                    |                                                  |  |
|    |                                      | если инвертор в режиме о приоритетность ЗУ может                                                                      | жидания или расотает от сети,<br>быть настроена: |  |
|    |                                      |                                                                                                    | Аккумуляторы будут заряжаться                    |  |
|    |                                      | Приоритет солнечного ЗУ                                                                                               | солнечным ЗУ. Зарядка сетевым ЗУ                 |  |
|    |                                      | 10 0                                                                                                    | будет осуществляться только при                  |  |
|    |                                      | 150                                                                                                    | отсутствии солнечной энергии.                    |  |
|    |                                      |                                                                                                    |                                                  |  |
|    | Приоритетное зарядное                | Совместный заряд (по                                                                                                  |                                                  |  |
|    |                                      |                                                                                                    | Аккумуляторы будут заряжаться                    |  |
|    |                                      | 10                                                                                                    | одновременно сетевым и солнеч-                   |  |
| 16 | приоритетности                       | SNU                                                                                                    | ным Зу.                                          |  |
| 10 | приоритетности<br>зарядных устройств |                                                                                                    |                                                  |  |
|    |                                      | Только солнечное ЗУ                                                                                                   |                                                  |  |
|    |                                      |                                                                                                    | Аккумуляторы будут заряжаться                    |  |
|    |                                      | 16 ©                                                                                                    | только солнечным ЗУ, независимо                  |  |
|    |                                      | 050                                                                                                    | от наличия сети.                                 |  |
|    |                                      |                                                                                                    |                                                  |  |
|    |                                      |                                                                                                    |                                                  |  |
|    |                                      | Если инвертор в режиме работы от аккумуляторов или в эконом режиме, аккумуляторы булут заражаться только солнечным ЗУ |                                                  |  |
|    |                                      | Аккумуляторы будут заряжаться, когда есть солнечная энергия                                                           |                                                  |  |
|    |                                      | и ее достаточно.                                                                                                    |                                                  |  |

|    |                                                                                         | Включено (по умолчанию)                                                                         | Выключено                                                                                                    |
|----|-----------------------------------------------------------------------------------------|-------------------------------------------------------------------------------------------------|----------------------------------------------------------------------------------------------------|
| 18 | Звуковые оповещения                                                                     |                                                                                                 | !Q @                                                                                                    |
|    |                                                                                         | 18 👁                                                                                            |                                                                                                    |
|    |                                                                                         | 600                                                                                             | 60F                                                                                                    |
| 19 | Автоматический воз-врат<br>на начальный экран                                           | Возврат на начальный<br>экран (по умолчанию)<br>IS<br>ESP                                       | Если выбрано, не зависимо от того,<br>какой экран индикации будет<br>выбран, если в течение минуты не<br>будет нажата ни одна из кнопок,<br>индикация автоматически<br>переключится на начальный экран<br>(индикация входного и выходного<br>напряжения) |
|    |                                                                                         | Оставить выбранный<br>экран<br>IS •<br>FEP                                                      | Если выбрано, будет отображаться<br>последний выбранный экран<br>индикации.                                                                                                    |
|    |                                                                                         | Подсветка ЖК-дисплея                                                                            | Подсветка ЖК-дисплея выключена                                                                                                    |
| 20 | Полеретиа                                                                               | включена (по умолчанию)<br>20 🚳                                                                 | 20 👁                                                                                                    |
| 20 | Подоветка                                                                               | 100                                                                                             | 1.05                                                                                                    |
|    |                                                                                         |                                                                                                 | P                                                                                                    |
|    |                                                                                         | включено (по умолчанию)                                                                         | Выключено                                                                                                    |
| 22 | Звуковое оповещение                                                                     | 55 <b>o</b>                                                                                     | SS 👁                                                                                                    |
|    |                                                                                         | 800                                                                                             | ROF                                                                                                    |
|    | Транзит при перегрузке:                                                                 | Выключено (по умолчанию)                                                                        | Включено                                                                                                    |
| 23 | Если включено,<br>инвертор переключится<br>на работу от сети в<br>спучае перегрузки при | 53 <b>o</b>                                                                                     | 53 ø                                                                                                    |
|    | работе от<br>аккумуляторов.                                                             | 699                                                                                             | 895                                                                                                    |
|    |                                                                                         |                                                                                                 |                                                                                                    |
|    |                                                                                         | включено (по умолчанию)                                                                         | Быключено                                                                                                    |
| 25 | Запись кодов непола-док                                                                 | 25 🛛                                                                                            | 25 🛛                                                                                                    |
|    |                                                                                         | FEN                                                                                             | FdS                                                                                                    |
|    |                                                                                         | Значение по умолчанию для<br>1,5кВт/3кВт: 28,2 В                                                | Значение по умолчанию для<br>5кВт: 56,4 В                                                                                                    |
| 26 | Напряжение основного<br>заряда (постоянным<br>напряжением)                              | <u>8.2</u><br>28.2                                                                              | <u>-28</u><br><u>C</u><br>564                                                                                                    |
|    |                                                                                         | Настройка активна в случае<br>настойка. Диапазон настрой<br>1,5кВт/3кВт и от 48,0 В до 61<br>В. | е, если в программе 05 выбрано ручная<br>йки от 25,0 В до 31,5 В для модели<br>,0 В для модели 5кВт. Шаг настройки 0,1                                                                                                    |

| 27 | Напряжение буферного<br>заряда аккумуляторов       | Значение по умолчанию для<br>1,5кВт/3кВт: 27,0 В<br>Значение по умолчанию для<br>5кВт: 54,0 В<br>Значение по умолчанию для<br>5кВт: 54,0 В<br>СПС<br>Настройка активна в случае, если в программе 05 выбра<br>ручная настойка. Диапазон настройки от 25,0 В до 31,5 В д.<br>модели 1,5кВт/3кВт и от 48,0 В до 61,0 В для модели 5кВт. Ш<br>настройки 0,1 В. |                                                                                                    |
|----|----------------------------------------------------|----------------------------------------------------------------------------------------------------|----------------------------------------------------------------------------------------------------|
| 29 | Низкое напряжение<br>отключения                    | Значение по умолчанию для<br>1,5кВт/3кВт: 21,0 В<br>28<br>000<br>200<br>200<br>00<br>00<br>00<br>00<br>00<br>00<br>00<br>00<br>00                                                                                                    | Значение по умолчанию для<br>5кВт: 42,0 В<br><br><br><br><br><br>                                                                              |
|    |                                                    | пастроика активна в случае, если в программе об выорана<br>ручная настойка. Диапазон настройки от 21,0 В до 24,0 В для<br>модели 1,5кВт/3кВт и от 42,0 В до 48,0 В для модели 5кВт. Шаг<br>настройки 0,1 В.<br>Напряжение отключения будет фиксированным, независимо от<br>нагрузки.                                                                        |                                                                                                    |
| 30 | Уравновешивание ак-<br>кумуляторов                 | Включено<br><u>30 ЕЕП</u><br>Данная программа может быть настроена только тогда, ко<br>программе 05 выбрано "Flooded" («с жидким электролит<br>или "User-Defined" («ручная настройка»)                                                                                                    |                                                                                                    |
| 31 | Напряжение уравно-<br>вешивания аккумуля-<br>торов | Значение по умолчанию для<br>1,5кВт/3кВт: 29,2 В<br>3   •<br>292<br>Диапазон настройки от 25,<br>и от 50,0 В до 61,0 В для м<br>0,1 В.                                                                                                    | Значение по умолчанию для<br>5кВт: 58,4 В<br>3 I Ф<br>ЕЧ<br>58Ч<br>0 В до 31,5 В для модели 1,5кВт/3кВт<br>иодели 5кВт. Дискретность изменения |
| 33 | Время уравновешива-<br>ния аккумуляторов           | 60 минут (по умолча-<br>нию)<br>33 Ф <u>60</u>                                                                                                    | Диапазон настройки от 5 до 900<br>минут. Дискретность изменений 5<br>минут.                                                                    |
| 34 | Тайм-аут уравновеши-<br>вания аккумуляторов        | 120 минут (по умолча-<br>нию)<br>ЗЧ ♥ <u>I20</u>                                                                                                    | Диапазон настройки от 5 до 900<br>минут. Дискретность изменений 5<br>минут.                                                                    |
| 35 | Интервал уравнове-<br>шивания аккумуляторов        | 30 дней (по умолча-нию)<br>35 © <u>30 d</u>                                                                                                    | Диапазон настройки от 0 до 90 дней.<br>Дискретность изменений 1 день.                                                                          |

|    |                                                       | Включить Выкл<br>Э.Б. 🔮 В.Б.О. Э.Б.                                                                                                    | ючить (по умолчанию)<br>🚳 🛛 🖵 С                                                                                                    |
|----|-------------------------------------------------------|----------------------------------------------------------------------------------------------------|----------------------------------------------------------------------------------------------------|
| 36 | Принудительно урав-<br>новешивание аккуму-<br>ляторов | Данная программа может быть<br>функция уравновешивания<br>программе 30. При включени<br>включится режим уравновешива<br>и на экране отобразится пиктогр<br>данной программы режим ура<br>отключится и следующее включе<br>по истечении времени установле | настроена только тогда, когда<br>аккумуляторов включена в<br>и данной программы сразу<br>ния аккумуляторов<br>рамма « ER». При выключении<br>авновешивания аккумуляторов<br>ение произойдет автоматически<br>енного в программе 35. |
|    |                                                       | Пиктограмма « ЕЯ » погаснет.                                                                                                    |                                                                                                    |
| 37 | Сброс PV и загрузка<br>накопителя энергии             | Не сбрасывается (по умолчанию<br>37 ♥ ПЕЕ                                                                                                    | ) Сброс<br>37 <sup>©</sup> ԻՏԵ                                                                                                    |
| 93 | Стереть все данные<br>журнала                         | Не сбрасывается (по умолчанию<br>93 • ПНЕ                                                                                                    | ) C6poc<br>93 © FSE                                                                                                    |
|    |                                                       | <sup>3</sup> дня<br>9Ч <sup>©</sup> 3                                                                                                    | 5дней<br>9Ч <sup>©</sup> 5                                                                                                    |
| 94 | Журнал данных хра-<br>нится перирод                   | 10 дней (по умолчанию)                                                                                                    | 20 дней<br>94 ©20                                                                                                    |
|    |                                                       | 30 дней<br>9Ч <sup>©</sup> 30                                                                                                    | 60 дней<br>94 🔮 60                                                                                                    |
| 95 | Установка времени-<br>минуты                          | Для настройки минут, диапазон о<br>95 🎱 പി 🎧 🔲                                                                                                    | от 00 до 59                                                                                                    |
| 96 | Установка времени-<br>час                             | Для настройки часов, диапазон с<br>96 <sup>©</sup> НОО ОО                                                                                                    | от 00 до 23                                                                                                    |
| 97 | Установка времени-<br>день                            | Для настройки дня, диапазон от<br>97 © СВУ 01                                                                                                    | 00 до 31                                                                                                    |
| 98 | Установка времени-<br>месяц                           | Для настройки месяца, диапазон<br>98 <sup>⊚</sup>                                                                                                    | от 01 до 12                                                                                                    |
| 99 | Установка времени-<br>год                             | Для настройки год, диапазон от 1<br>99 👁 УЕВ  7                                                                                                    | 17 до 99                                                                                                    |

### Настройка Функции

На панели дисплея имеются три функциональные клавиши для реализации специальных функций, таких как USB OTG, настройка таймера для приоритета источника заряда.

#### 1. Настройка функции USB

Пожалуйста, вставте USB –диск в USB- порт (). Нажмите и удерживайте кнопку на 3 секунды для входа в режим настройки функции USB. Эти функции включают в себя обновление встроенного программного обеспечения преобразователя, экспорт журнала данных и перезапись внутренних параметров с USB-диска.

| Процедура                                                                                        | ЖК- Экран  |
|--------------------------------------------------------------------------------------------------|------------|
| Шаг 1: Нажмите и удерживайте । [∦/ひ кнопку на 3 секунды для входа в режим настройки функции USB. | UPC 👁 👄    |
| Шаг 2: Нажмите 倒/ひ, 予回 или 予珍 кнопку для входа в выбираемые настройки программ.                  | 588<br>106 |

|              | ~ ~           | U |                 | <b>U</b>             |
|--------------|---------------|---|-----------------|----------------------|
| Шаг З. Пожал | VÁCTA BLÍDED  |   | программы спел  |                      |
| mar o. moman | ynora, bbiocp |   | программы, олед | ул калдой процодуро. |

| Программа                              | Процедура работы                                                                                                    | ЖК-Экран                   |  |  |
|----------------------------------------|----------------------------------------------------------------------------------------------------|----------------------------|--|--|
| ∯/U                                    | Если нажать кнопку 🐨/Ն, продолжится функция обновления прошивки.<br>Если выбранная функция готова,ЖК-дисплей отобразит 👾 🚽.                                                                                                    | ျမင္ စ စ                   |  |  |
| Обновить<br>прошивку                   | Нажмите 🗄 / ரு кнопку, чтобы подтвердить выбор еще раз.                                                                                                    |                            |  |  |
|                                        | Нажмите Ӈ҈ Ш для выбора "Yes″ или Ӈ҈ ∯ для выбора "No".<br>Затем нажмите இ/ரு кнопка для выхода из режима настройки.                                                                                                    | υρς 🛛 🗢<br>ΥΕς<br>ΠΟ       |  |  |
| <b>Э</b> ЭЭ<br>Перепи-                 | Нажмите кнопку Э для продолжения перезаписи параметров из<br>функции USB. Если выбранная функция готова, на ЖК-дисплее<br>отобразится                                                                                                   | 582 @ @<br>Fdy             |  |  |
| шите<br>внутрен-<br>ние па-<br>раметры | Нажмите 편 для выбора "Yes″ или 🗗 Для выбора "No".<br>Затем нажмите 👸/🗸 кнопка для выхода из режима настройки.                                                                                                    | SEE ⊜ ⊜<br>YES<br>NO       |  |  |
|                                        | Важная заметка: После выполнения этой функции, частичные настройки<br>дисплея будут заблокированы. Для получения подробной информации,<br>проверьте ваш установщик напрямую.                                                            | прграмм ЖК-<br>пожалуйста, |  |  |
| Экспорт<br>данных<br>уурнала           | Нажмите кнопку ЭФ для экспорта данных журнала с USB-диска на<br>инвертор. Если выбраная функция готова, на ЖК-дисплее<br>отобразится <sup>+</sup> -dЧ <sup>-</sup> . Пожалуйста нажмите ⊮/ひ кнопку, чтобы<br>подтвердить выбор еще раз. | LOC ⊜ ⊜<br>⊦dy             |  |  |
| мурпала                                | Нажмите 🗃 🕮 для выбора "Yes″ или 🗗 Ф для выбора "No".<br>Затем нажмите 🖓 / छ кнопка для выхода из режима настройки.                                                                                                    |                            |  |  |

Если в течение 1 минуты не будет нажата ни одна кнопка, меню автоматически вернется на главный экран.

#### Сообщение об ошибке для функции USB на ходу:

| Error Code | Messages                                   |
|------------|--------------------------------------------|
| UO I       | USB-диск не обнаружен                      |
| 105<br>201 | USB-диск защищен от копирования            |
| U03        | Документы на USB – диске неверного формата |

Если возникает какая-либо ошибка, код ошибки отображается только 3 секунды. Через три секунды он автоматически вернется к экрану дисплея.

#### 2. Установка таймера для приоритета источника вывода

Эта настройка таймера предназначена для установки приоритета источника заряда в день.

| Процедура                                                                                                    | ЖК-экран |
|----------------------------------------------------------------------------------------------------|----------|
| Шаг 1: Нажмите и удерживайте 🖓 кнопку на в течение 3 секунд для входа в режим настройки таймера для приоритета источника вывода. | US6 ©    |

Шаг 2: Нажмите 🦓/ⴰ––––– или же –––––– кнопку для ввода выбираемых программ настройки

SUb SЪU

Шаг 3: Пожалуйста, выберите настройку программы, следуя каждой процедуре.

| Программа | Процедура работы                                                                                                    | ЖК-экра | н |
|-----------|----------------------------------------------------------------------------------------------------|---------|---|
|           | Нажмите кнопку 📲/Ѵ для установки таймера. Нажмите 🗃 🕮 для выбора время начала. Нажмите 🏞 или же                                                                            | USЬ     |   |
| ¥/U       | время начала, а затем нажмите "+" кнопку для подтверждения.                                                                                                    | 00      |   |
|           | Нажмите с кнопку так или то , чтобы установить время окончания, а затем нажмите кнопку так или то для подтверждения. Диапазон настройки от 00 до 23. Шас настройки - 1 час | 53      |   |
|           | Нажмите кнопку Э до для установки таймера. Нажмите Э до для выбора время начала. Нажмите • или же • кнопки, чтобы установить                                               | SUb     |   |
|           | время начала, а затем нажмите Кнопку для подтверждения.<br>Нажмите Кнопку для выбора времени окончания.                                                                    | 88      |   |
|           | Нажмите кнопку "—" или "—",чтобы установить время окончания, а<br>затем нажмите кнопку "—" для подтверждения. Диапазон настройки<br>от 00 до 23. Шаг настройки - 1 час.    | 53      | £ |
|           | Нажмите кнопку 🕂 🗇 для установки таймера. Нажмите 🕂 🕮 для выбора время начала. Нажмите 🖍 или же                                                                            | 560     | ۲ |
| <b>7</b>  | время начала, а затем нажмите "←" кнопку для подтверждения.<br>Нажмите "→ூ"кнопку для выбора времени окончания.                                                            | 00      |   |
|           | Нажмите кнопку ▲ или                                                                                                    | 53      |   |

Нажмите 🐺 / О кнопку для выхода из режима настройки.

#### 3. Установка таймера для приоритета источника зарядного устройства

Эта настройка таймера предназначена для установки приоритета выходного источника в день.

| Процедура                                                                                                    | ЖК-экран            |
|----------------------------------------------------------------------------------------------------|---------------------|
| Шаг 1: Нажмите и удерживайте 📲 🕮 кнопку на в течение 3 секунд для входа в режим настройки таймера для приоритета источника заряда. | (50 <b>0</b><br>500 |
| Шаг 2: Нажмите <sup>™</sup> ////, <sup>™</sup> , Э. или же <sup>™</sup> , кнопку для ввода выбираемых программ настройки.          | 050                 |

|       |       | -       |        | ~     |            |         |         |             |       |          |            |
|-------|-------|---------|--------|-------|------------|---------|---------|-------------|-------|----------|------------|
| шаг : | 3 I I | южали   | ииста  | BLIDE | рите наст  | DUNK    |         | паммы       | спели | а кажлои | процедуре  |
|       |       | 10/Kull | ynora, | DDIOC | prine nuor | porning | , iipoi | paivilvibi, | олоду | лкалдол  | процодуро. |

| Программа   | Процедура работы                                                                                                    | ЖК-экран          |
|-------------|----------------------------------------------------------------------------------------------------|-------------------|
| ₩/ฃ         | Нажмите кнопку ∰/ひдля установки таймера. Нажмите Э⊞ для выбора<br>время начала. Нажмите или же то кнопки, чтобы установить<br>время начала, а затем нажмите чи кнопку для подтверждения.<br>Нажмите ЭЭ кнопку для выбора времени окончания.<br>Нажмите кнопку или то ,чтобы установить время окончания, а<br>затем нажмите кнопку чи для подтверждения. Диапазон настройки<br>от 00 до 23. Шаг настройки - 1 час. | CSO ©<br>00<br>23 |
| <b>}</b> ®∎ | Нажмите кнопку Э для установки таймера. Нажмите Э для выбора<br>время начала. Нажмите или же кнопки, чтобы установить<br>время начала, а затем нажмите ч кнопку для подтверждения.<br>Нажмите э кнопку для выбора времени окончания.<br>Нажмите кнопку и ли ч к ,чтобы установить время окончания, а<br>затем нажмите кнопку ч г ля подтверждения. Диапазон настройки<br>от 00 до 23. Шаг настройки - 1 час.      | SNU ©<br>00<br>23 |

| <b>}</b> ≄ | Нажмите кнопку ЭЭЭ для установки таймера. Нажмите Э⊠ для выбора<br>время начала. Нажмите <sup>™</sup> или же <sup>™</sup> кнопки, чтобы установить<br>время начала, а затем нажмите <sup>™</sup> <sup>™</sup> кнопку для подтверждения.<br>Нажмите <sup>™</sup> ЭЭЭ™кнопкү для выбора времени окончания.<br>Нажмите кнопку <sup>™</sup> или <sup>™</sup> ,чтобы установить время окончания, а<br>затем нажмите кнопку <sup>™</sup> <sup>™</sup> или <sup>™</sup> <sup>™</sup> ,чтобы установить время окончания, а<br>затем нажмите кнопку <sup>™</sup> <sup>™</sup> для подтверждения. Диапазон настройки<br>от 00 до 23. Шаг настройки - 1 час. | 050 ©<br>00<br>23 |
|------------|----------------------------------------------------------------------------------------------------|-------------------|
|------------|----------------------------------------------------------------------------------------------------|-------------------|

Нажмите 🐺 / 🕐 кнопку для выхода из режима настройки.

### 5.5. Отображение информации на ЖК-дисплее

Отображаемая на ЖК-дисплее информация переключается кнопками «UP» или «DOWN». Информация отображается в следующем порядке: входное напряжение, входная частота, напряжение солнечных модулей, ток заряда, мощность заряда, напряжение аккумуляторов, выходное напряжение, выходная частота, нагрузка в процентах, нагрузка в вольт-амперах, нагрузка в Ваттах, ток разряда, версия главного ЦП.

| Выбранная информация                                  | ЖК-Дисплей                                                 |  |  |
|-------------------------------------------------------|------------------------------------------------------------|--|--|
| Входное и выходное напряжение<br>(экран по умолчанию) | Входное напряжение = 230 В,<br>Выходное напряжение = 230 В |  |  |
| Входная частота                                       |                                                            |  |  |
| Напряжение солнечных модулей                          | Напряжение солнечных модулей = 80 В                        |  |  |
| Ток заряда от солнечных модулей                       | Ток заряда от солнечных модулей = 2,5 А                    |  |  |
| Мощность заряда от солнечных модулей                  | Мощность заряда от солнечных модулей = 500 Вт              |  |  |

|                                                   | Общий ток заряда сетевого и солнечного ЗУ = 50 А                  |
|---------------------------------------------------|-------------------------------------------------------------------|
| Ток заряда аккумуляторов                          | UAD                                                               |
|                                                   | Общая мощность заряда сетевого и солнечного ЗУ =                  |
|                                                   |                                                                   |
| Мошность заряда аккумуляторов                     | Мощность заряда солнечного ЗУ = 500 Вт                            |
|                                                   |                                                                   |
|                                                   | Мощность заряда сетевого ЗУ = 500 Вт                              |
|                                                   |                                                                   |
| Напряжение аккумуляторов и выходное<br>напряжение | Напряжение аккумуляторов = 25,5 В,<br>Выходное напряжение = 230 В |
|                                                   |                                                                   |
|                                                   | Выходная частота = 50 Гц                                          |
| Выходная частота                                  |                                                                   |

|                                                                                                    | Hornvoice $= 70.0/$                                                                    |
|----------------------------------------------------------------------------------------------------|----------------------------------------------------------------------------------------|
| Пагрузка в процентах                                                                                    |                                                                                        |
|                                                                                                    |                                                                                        |
|                                                                                                    | Нагрузка до 1 кВА отображается в вольт-                                                |
|                                                                                                    |                                                                                        |
|                                                                                                    |                                                                                        |
| Нагрузка в вольт-амперах                                                                                | ЭЭО" •••••••••••••••••••••••••••••••••••                                               |
|                                                                                                    | вольт-амперах                                                                          |
|                                                                                                    |                                                                                        |
|                                                                                                    | Нагрузка до 1 кВт отображается в Ваттах                                                |
|                                                                                                    |                                                                                        |
| Нагрузка в Ваттах                                                                                       | Нагрузка выше 1 кВт отображается в кило-<br>ваттах                                     |
|                                                                                                    |                                                                                        |
|                                                                                                    |                                                                                        |
|                                                                                                    | Напряжение аккумуляторов = 25,5 В, Ток<br>разряда аккумуляторов = 1 А                  |
| Напряжение аккумуляторов и ток разряда                                                                  |                                                                                        |
| аккумуляторов                                                                                           |                                                                                        |
|                                                                                                    | Энергия сегодняшнего энергопотребления =3,88кВт/ч,нагрузка энергии сегодня= 9,88 кВт/ч |
| Фотоэлектрическая энергия сегодня и<br>нагрузка выходной энергии сегодня                                |                                                                                        |
| Фотоэлектрическая энергия ,произведенная в<br>этом месяце, и нагрузка выходной энергии в<br>этом месяце | Энергия месяца PV=388 ч, Энергия месяца<br>загрузки=988ч                               |

|                                                                                                    | В этом году PV энергии = 3,88 МВтч, годовой<br>энергии нагрузки =9,88 МВтч                                                                                                    |
|----------------------------------------------------------------------------------------------------|----------------------------------------------------------------------------------------------------|
| Фотоэлектрическая энергия, произведенная в<br>этом году, и загрузка выходной энергии в этом<br>году |                                                                                                    |
| Полная энергия PV и полная энергия энергия на выходе                                                | Полная энергия PV=38,8МВтч,выходная мошность нагрузки=98 8МВтч                                                                                                    |
|                                                                                                    |                                                                                                    |
|                                                                                                    |                                                                                                    |
|                                                                                                    | Реальная дата, ноябрь 28, 2017                                                                                                    |
| Реальная дата                                                                                       |                                                                                                    |
|                                                                                                    |                                                                                                    |
|                                                                                                    | Реальное время 13:20                                                                                                    |
| Реальное время                                                                                      |                                                                                                    |
| Реальное время                                                                                      | Реальное время 13:20<br><u>13</u><br><u>20</u><br>Версия основного процессора 00014.04                                                                                                    |
| Реальное время<br>Проверка основной версии процессора                                               | Реальное время 13:20                                                                                                    |
| Реальное время<br>Проверка основной версии процессора                                               | Реальное время 13:20<br><u>13</u><br><u>20</u><br>Версия основного процессора 00014.04<br><u>14</u><br><u>14</u><br><u>14</u><br><u>14</u><br><u>14</u><br><u>14</u><br><u>14</u><br><u>14</u><br><u>14</u><br><u>14</u><br><u>14</u><br><u>14</u><br><u>14</u><br><u>14</u><br><u>14</u><br><u>15</u><br><u>15</u><br><u>13</u><br><u>13</u><br><u>14</u><br><u>14</u><br><u>14</u><br><u>14</u><br><u>14</u><br><u>14</u><br><u>15</u><br><u>15</u> |
| Реальное время<br>Проверка основной версии процессора<br>Проверка вторичной версии процессора       | Реальное время 13:20<br>13<br>20<br>Версия основного процессора 00014.04<br>ЦЦ<br>ЦЦ<br>Версия вторичного процессора 00003.03<br>Версия вторичного процессора 00003.03                                                                                                    |
| Реальное время<br>Проверка основной версии процессора<br>Проверка вторичной версии процессора       | Реальное время 13:20<br><u>13</u><br>20<br>Версия основного процессора 00014.04<br><u>14</u><br><u>04</u><br><u>04</u><br>Версия вторичного процессора 00003.03<br><u>03</u><br><u>03</u><br><u>03</u><br><u>03</u><br><u>04</u><br><u>03</u><br><u>03</u><br><u>04</u><br><u>04</u><br><u>05</u><br><u>05</u><br><u>000</u><br><u>00003.03</u><br><u>00003.03</u> .                                                                                                    |

## 5.6. Описание режимов работы

| Режим работы                                                                                                    | Описание                                                                  | Индикация                                                                                                    |
|----------------------------------------------------------------------------------------------------|---------------------------------------------------------------------------|----------------------------------------------------------------------------------------------------|
| Режим ожидания / ЭКО<br>режим<br>Примечание:<br>*Режим ожидания: Пи-<br>тание инвертора не<br>включено, но в то же<br>время инвертор может<br>заряжать аккумуляторы не<br>подавая питание на<br>нагрузку.<br>*ЭКО режим: Если<br>включен, инвертор бу-дет<br>отключать питание<br>нагрузки если потреб-<br>ления питания не будет<br>или оно будет очень ма-<br>лым. | Питание на нагрузку не<br>подается, но аккумуля-торы<br>могут заряжаться. | Зарядка сетевым и солнечным ЗУ<br>Зарядка сетевым ЗУ<br>Силленс<br>Зарядка солнечным ЗУ<br>Эарядка солнечным ЗУ<br>Силленс<br>Аккумуляторы не заряжаются<br>С                                                                                                    |
| Режим неисправности<br>Примечание:<br>*Режим неисправности:<br>Неполадки вызванные<br>неисправностями внут-<br>ренних компонентов или<br>внешними факто-рами,<br>такими как пере-грев, КЗ<br>на выходе и т.д.                                                                                                    | Питание на нагрузку не<br>подается, но аккумуля-торы<br>могут заряжаться. | Зарядка сетевым и солнечным ЗУ<br>Эарядка сетевым ЗУ<br>Зарядка сетевым ЗУ<br>Эарядка солнечным ЗУ<br>Эарядка солнечным ЗУ<br>Аккумуляторы не заряжаются<br>С                                                                                                    |
| Сетевой режим                                                                                                    | Нагрузка питается от сети<br>напрямую. Аккуму-ляторы<br>заряжаются.       | Зарядка сетевым и солнечным ЗУ<br>Зарядка сетевым ЗУ<br>Зарядка сетевым ЗУ<br>Если в качестве приоритетного ис-<br>точника питания выбраны солнечные<br>модули (SUB) и в то же время солнеч-<br>ной энергии недостаточно для питания<br>нагрузки, питание на нагрузки и зарядка<br>аккумуляторов одновременно будет<br>осуществляться от сети и от солнечных<br>молупей |

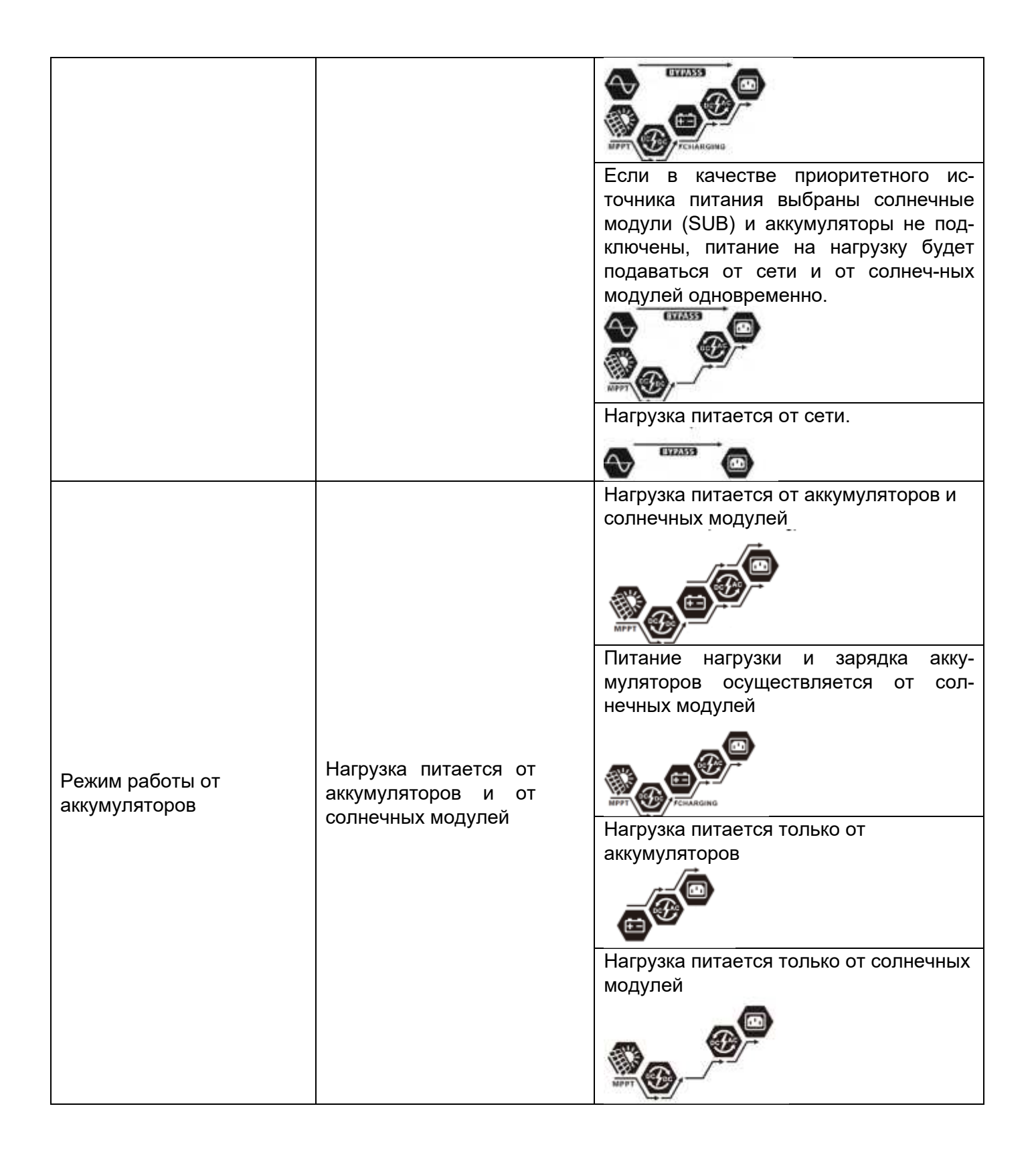

#### 5.7. Описание режима уравновешивания аккумуляторов

Функция уравновешивания встроена в контроллер заряда. Она устраняет негативный химический эффект стратификации аккумуляторов, состояния, когда концентрация кислоты на дне аккумуляторы выше, чем сверху. Также уравновешивание может помочь убрать кристаллы сульфата, которые могут образовываться на пластинах аккумуляторов при эксплуатации. Если сульфатацию не устранить, емкость аккумуляторов будет снижаться. Следовательно, периодически нужно проводить процедуру уравновешивания аккумуляторов.

#### • Как включить режим уравновешивания

В первую очередь нужно включить данную функцию в меню настроек (программа 30). Затем есть два варианта включения режима:

- 1. Настроить интервал в программе 35.
- 2. Принудительно запустить в программе 36.

#### • Когда уравновешивать

На стадии содержания аккумуляторов, когда пришло время, установленное в программе 35, или принудительно запущен процесс уравновешивания, контроллер заряда начнет уравновешивать аккумуляторы.

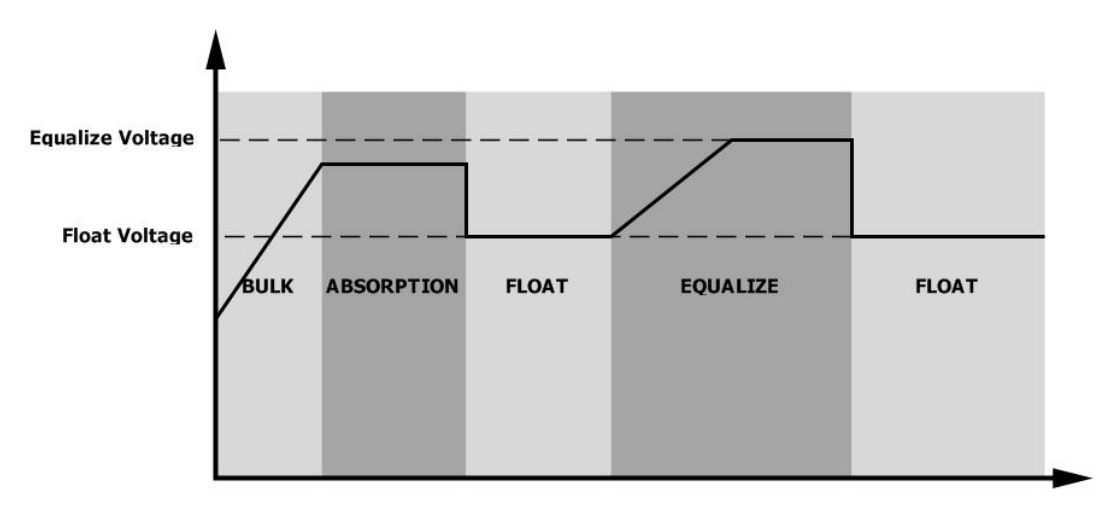

#### • Время и тайм-аут уравновешивания

Во время уравновешивания, контроллер заряда подает на аккумуляторы максимальный ток до тех пор, пока напряжение не поднимется до уровня уравновешивания. Затем контроллер поддерживает постоянное напряжение. Процесс уравновешивания будет продолжаться пока не выйдет время уравновешивания.

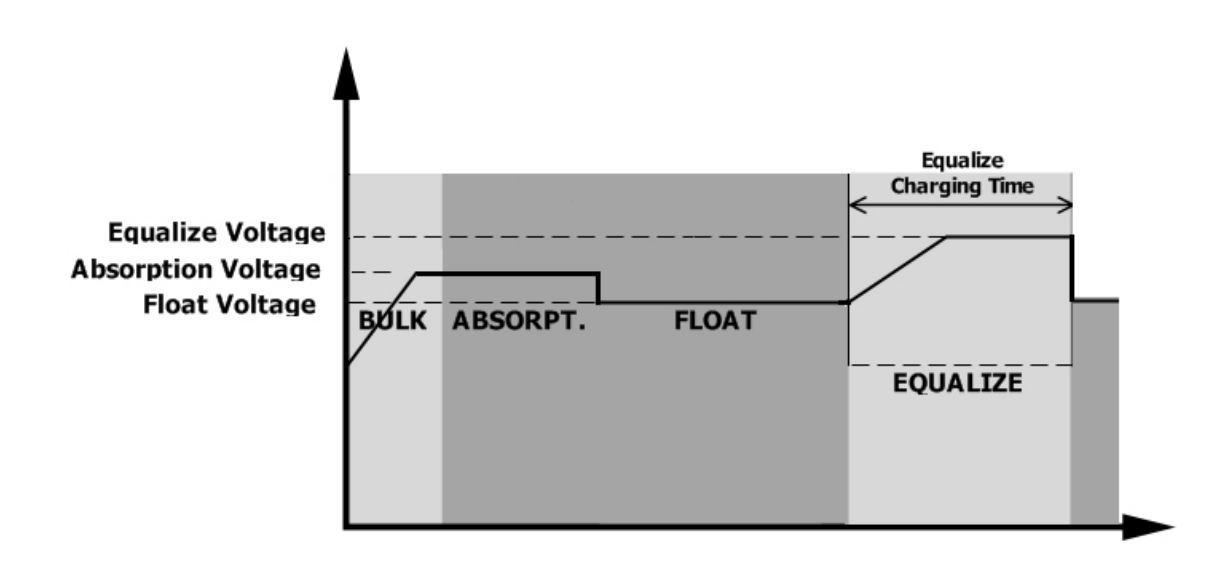

Однако, если время уравновешивания истекло, а напряжение так и не достигло уровня уравновешивания, контроллер автоматически увеличит время уравновешивания до момента достижения нужного напряжения. В случае, если за время тайм-аута напряжение не поднимется до нужного уровня, контроллер завершит процесс уравновешивания и перейдет в режим содержания аккумуляторов.

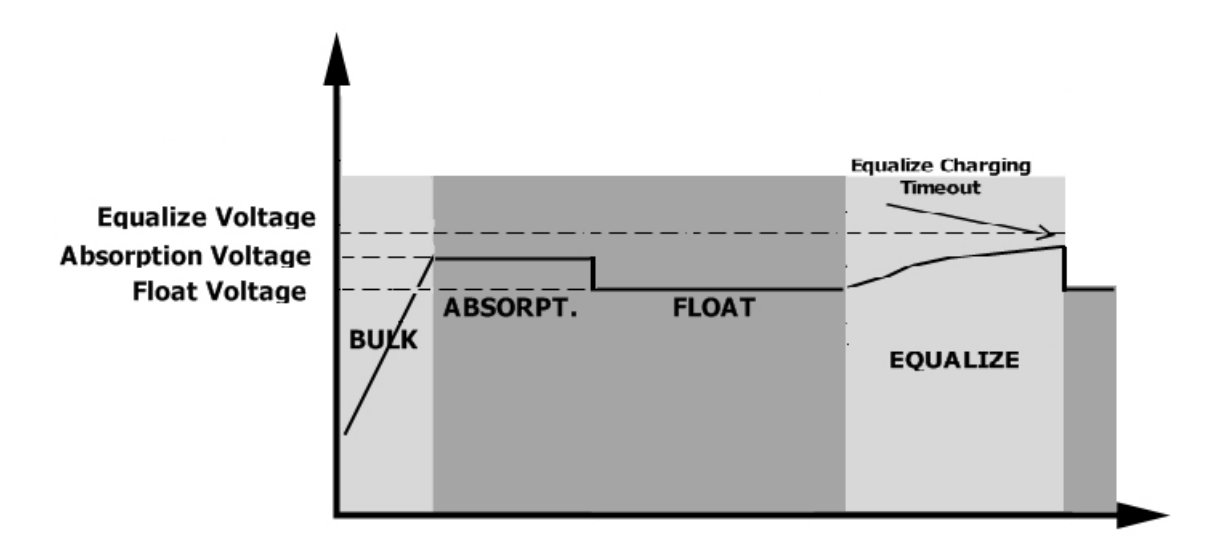

#### 5.8. Коды неисправностей

| Код ошибки | Описание                                                | Индикация |
|------------|---------------------------------------------------------|-----------|
| 01         | Вентилятор заблокирован когда инвертор выключен         | FC        |
| 02         | Перегрев                                                | 1202      |
| 03         | Высокое напряжение аккумуляторов                        | F83       |
| 04         | Низкое напряжение аккумуляторов                         | F84       |
| 05         | КЗ на выходе или перегрев внутренних компонентов        | FBS       |
| 06         | Высокое напряжение на выходе                            | F86       |
| 07         | Время перегрузки истекло                                | F07       |
| 08         | Высокое напряжение шины                                 | F08       |
| 09         | Ошибка плавного пуска шины                              | F09       |
| 51         | Перегрузка по току или перенапряжение                   | IFS (     |
| 52         | Низкое напряжение шины                                  | F52       |
| 53         | Ошибка плавного пуска инвертора                         | F53       |
| 55         | Высокое постоянного напряжение на выходе переменного то | £55       |
| 57         | Ошибка датчика тока                                     | F57       |
| 58         | Низкое напряжение на выходе                             | F58       |
| 59         | Напряжение солнечных модулей за пределами допустимого   | F59       |

## 5.9. Коды предупреждений

| Код преду-<br>преждения | Описание                                                                      | Звуковое оповещение            | Мигающая иконка |
|-------------------------|-------------------------------------------------------------------------------|--------------------------------|-----------------|
| 01                      | Вентилятор заблокирован при работе инвертора                                  | Трижды каждую<br>секунду       |                 |
| 02                      | Перегрев                                                                      | Нет                            | <b>@</b> 50     |
| 03                      | Перезаряд аккумуляторов                                                       | Один раз каждую секунду        | 830             |
| 04                      | Аккумуляторы разряжены                                                        | Один раз каждую секунду        | <u>[]</u> Ч@    |
| 07                      | Перегрузка                                                                    | Один раз каждые<br>полсекундуы |                 |
| 10                      | Снижение выходной мощности                                                    | Дважды каждые 3 секунды        | ]@              |
| 15                      | Низкая мощность солн. модулей                                                 | Дважды каждые 3 секунды        | 5@              |
| 16                      | Высокое входное напряжение<br>(>280VAC) во время плавного<br>пуска шины start | Нет                            | 16@             |
| 32                      | Прервана коммуникация                                                         | Нет                            | 32@             |
| 8                       | Уравновешивание аккумуляторов                                                 | Нет                            | E9@             |
| 68                      | Аккумуляторы не подключены                                                    | Нет                            | 6P@             |

# 6. ТЕХНИЧЕСКИЕ ХАРАКТЕРИСТИКИ

# 4.7. Характеристики сетевого режима

| Модель                                                                                                    | 1.5кВт                                                                                     | ЗкВт                                          | 5кВт        |
|----------------------------------------------------------------------------------------------------|--------------------------------------------------------------------------------------------|-----------------------------------------------|-------------|
| Форма входного напряжения                                                                                          | Синусоида (сеть или генератор)                                                             |                                               |             |
| Номинальное входное напр. (АС)                                                                                     |                                                                                            | 230B                                          |             |
| Нижнее напр. отключения (АС)                                                                                       | 170<br>90B                                                                                 | B± 7B (узкий диапазо<br>± 7B (широкий диапаз  | н);<br>он)  |
| Нижнее напр. включения (АС)                                                                                        | 180<br>100B                                                                                | В ± 7В (узкий диапазо<br>± 7В (широкий диапа: | н);<br>зон) |
| Высшее напр. отключения (АС)                                                                                       |                                                                                            | 280B± 7B                                      |             |
| Высшее напр. включения (АС)                                                                                        |                                                                                            | 270B± 7B                                      |             |
| Макс. входное напряжение (АС)                                                                                      |                                                                                            | 300B                                          |             |
| Номинальная частота                                                                                                | 50Fi                                                                                       | ц / 60Гц (авто определ                        | ение)       |
| Низкая частота отключения                                                                                          |                                                                                            | 40± 1Гц                                       |             |
| Низкая частота включения                                                                                           |                                                                                            | 42± 1Гц                                       |             |
| Высокая частота отключения                                                                                         | 65± 1Гц                                                                                    |                                               |             |
| Низкая частота включения                                                                                           | 63± 1Гц                                                                                    |                                               |             |
| Защита от КЗ на выходе                                                                                             | Тепловое реле                                                                              |                                               |             |
| КПД (линейный режим)                                                                                               | >95% (номинальная нагрузка, аккумуляторы полностью заряжены)                               |                                               |             |
| Время переключения                                                                                                 | 10мс (узкий диапазон)<br>20мс (широкий диапазон)                                           |                                               |             |
| Снижение выходной мощности:<br>при снижении входного напряжения<br>ниже 170 В выходная мощность<br>будет снижаться | Мощность на выходе<br>Ном. мощность<br>50% мощности<br>90B 170B 280B Входное<br>напряжение |                                               |             |

## 4.8. Характеристики инверторного режима

| Модель                        | 1.5кВт                              | ЗкВт               | 5кВт          |
|-------------------------------|-------------------------------------|--------------------|---------------|
| Номинальная выходная мощность | 1.5кВА/1.5кВт                       | ЗкВА/ЗкВт          | 5кВА/5кВт     |
| Форма выходного напряжения    |                                     | Чистая синусои     | іда           |
| Выходное напряжения           |                                     | 230B± 5%           |               |
| Выходная частота              |                                     | 50Гц               |               |
| Максимальный КПД              |                                     | 93%                |               |
| Защита от перегрузки          | 5сек.@≥130                          | % нагр.; 10сек.@10 | 5%~130% нагр. |
| Перегрузочная способность     | 2* номинальной мощности на 5 секунд |                    |               |
| Номинальное напр. АКБ (DC)    | 24B                                 |                    | 48B           |
| Напр. холодного запуска (DC)  | 23.0B                               |                    | 46.0B         |
| Нижнее напр. предупр. (DC)    |                                     |                    |               |
| при нагрузке < 50%            | 23.0B                               |                    | 46.0B         |
| при нагрузке ≥ 50%            | 22.0B                               |                    | 44.0B         |
| Нижнее напр. включения (DC)   |                                     |                    |               |
| при нагрузке < 50%            | 23.5B                               |                    | 47.0B         |
| при нагрузке ≥ 50%            | 23.0B                               |                    | 46.0B         |
| Нижнее напр. отключения (DC)  | р. отключения (DC)                  |                    |               |
| при нагрузке< 50%             | 21.5B                               |                    | 43.0B         |
| при нагрузке ≥ 50%            | 21.0B                               |                    | 42.0B         |
| Верхнее напр. включения (DC)  | 32B                                 |                    | 62B           |
| Верхнее напр. отключения (DC) | 33B 6                               |                    | 63B           |
| Потребление холостого хода    | <35Вт <50Вт                         |                    | <50Вт         |

## 4.9. Характеристики режима зарядки

| Сетевое зарядное устройство     |                               |                                              |               |                                                        |
|---------------------------------|-------------------------------|----------------------------------------------|---------------|--------------------------------------------------------|
| Модель инвер                    | отора                         | 1.5кВт                                       | ЗкВт          | 5кВт                                                   |
| Алгоритм зар                    | яда                           |                                              | 3-х стадийный |                                                        |
| Marc Tok 3ap                    | ала (АС)                      | 40A 6                                        |               | A                                                      |
|                                 |                               | (@V <sub>I/P</sub> =230B) (@V <sub>I/P</sub> |               | 230B)                                                  |
| Напряжение                      | Заливные АКБ                  | 2                                            | 29.2          | 58.4                                                   |
| осн. заряда                     | AGM / Gel AKБ                 | 2                                            | 28.2          | 56.4                                                   |
| Напр. буферн                    | ого заряда (DC)               |                                              | 27B           | 54B                                                    |
|                                 |                               | Напряжение АКБ, В/эл                         |               | Ток заряда, %<br>↑                                     |
| График зарядки                  |                               | 2.43vdc (2.33vdc)<br>2.23vdc                 |               | Voltage<br>- 100%<br>- 50%<br>- 50%<br>- 50%<br>- тime |
| МРРТ Солнечн                    | юе зарядное устройс           | СТВО                                         |               |                                                        |
| Модель инвер                    | тора                          | 1.5кВт                                       | ЗкВт          | 5кВт                                                   |
| Макс. мощнос                    | ть PV модулей                 | 2000Вт 4000Вт                                |               | 0Вт                                                    |
| Ном. напряжение                 | РV модулей (DC)               | 240B                                         |               |                                                        |
| Диапазон работы                 | цепи PV MPPT (DC)             | 120~380B 120~450B                            |               | -450B                                                  |
| Макс. напр. разом               | ик. цепи PV модулей (DC)      | c) 400B 500B                                 |               | )0B                                                    |
| Макс. совмест<br>(сетевое + сол | ный ток заряда<br>1нечное ЗУ) | 60A 80A                                      |               | 0A                                                     |

## 4.10. Общие характеристики

| Модель инвертора              | 1.5кВт                               | ЗкВт | 5кВт |
|-------------------------------|--------------------------------------|------|------|
| Диапазон рабочей температуры  | от -10°С до 50°С                     |      |      |
| Диапазон температуры хранения | от -15°С до 60°С                     |      |      |
| Относительная влажность       | 5 – 95% (без образования конденсата) |      |      |
| Габаритные размеры (Г*Ш*В),мм | 100 x 280 x 390 115 x 300 x 440      |      |      |
| Вес нетто, кг                 | 8.5 9 10                             |      | 10   |

# 7. ПОИСК И УСТРАНЕНИЕ НЕПОЛАДОК

| Проблема                                                                    | Индикация ЖК<br>дисплея / свето-<br>диодных индика-<br>торов / звуковые<br>оповещения                      | Описание / Возмож-ные<br>причины                                                                                                    | Решение                                                                                                    |
|-----------------------------------------------------------------------------|----------------------------------------------------------------------------------------------------|----------------------------------------------------------------------------------------------------|----------------------------------------------------------------------------------------------------|
| Устройство авто-<br>матически вы-<br>ключается во<br>время включе-ния       | ЖК дисплей / свето-<br>диодные индикаторы<br>светятся и звучит<br>сигнал на протяжении<br>3 секунд.        | Напряжении АКБ слишком<br>низкое (<1.91В/элемент)                                                                                                    | <ol> <li>Перезарядить</li> <li>АКБ.</li> <li>Заменить АКБ.</li> </ol>                                                                                                    |
| Отсутствует ре-<br>акция на вклю-<br>чение питания                          | Нет индикации.                                                                                             | Напряжение АКБ очень<br>низкое (<1.4В/элемент)<br>Неверная полярность<br>подключения АКБ                                                                                                    | <ol> <li>Проверить<br/>подключение АКБ.</li> <li>Перезарядить<br/>АКБ.</li> <li>Заменить АКБ.</li> </ol>                                                                                                    |
|                                                                             | На ЖК дисплее отоб-<br>ражается входящее<br>напряжение 0В и зе-<br>леный светодиодный<br>индикатор мигает. | Сработала защита по<br>входу.                                                                                                    | Проверить, не сра-<br>ботала ли защита по<br>входу и надежно ли<br>закреплены провода<br>подключения к сети.                                                                                                    |
| Сеть присут-<br>ствует, но<br>устройство ра-<br>ботает в режиме<br>от АКБ   | Мигает зеленый све-<br>тодиодный индикатор                                                                 | Плохое качество сети<br>(сеть не отвечает пара-<br>метрам из таблицы 1)                                                                                                    | <ol> <li>Проверить не<br/>слишком ли тонкие и<br/>длинные провода<br/>подключения сети.</li> <li>Проверить хо-<br/>рошо ли работает<br/>генератор (если<br/>подключен) или<br/>правильно ли выбран<br/>диапазон входного<br/>напряжения)</li> </ol> |
|                                                                             | Мигает зеленый све-<br>тодиодный индикатор                                                                 | Установлен приоритет<br>работы от солнечных<br>панелей                                                                                                    | Установить приоритет<br>работы от сети                                                                                                    |
| Когда устрой-ство<br>включено,<br>постоянно щел-<br>кает внутреннее<br>реле | Мигают ЖК дисплей и<br>светодиодные ин-<br>дикаторы                                                        | АКБ отключена.                                                                                                    | Проверить<br>подключение АКБ.                                                                                                    |
| Непрерывно                                                                  |                                                                                                    | Перегрузка. Инвертор<br>перегружен на 110% и<br>допустимое время пере-<br>грузки истекло                                                                                                    | Уменьшить подклю-<br>ченную нагрузку путем<br>отключения некоторых<br>потребителей.                                                                                                    |
| сигнализация и<br>светится крас-ный<br>светодиод-ный<br>индикатор           | Код ошибки 07                                                                                              | Если вход. напр. PV системы<br>выше, чем указано в<br>спецификации, выходная<br>мощность будет снижена. В это<br>время, если подкл. нагрузка<br>превышает номинальную<br>выходную мощность, это<br>вызовет перегрузку. | Уменьшите количество<br>последовательно<br>подключенных PV<br>модулей или<br>подключенной нагрузки.                                                                                                    |
|                                                                             | Код ошибки 05                                                                                              | КЗ на выходе.                                                                                                    | Проверить подклю-<br>чение проводов и<br>отключить повре-<br>жденные/нерабочие<br>потребители.                                                                                                    |

|                                                                                                    | Код ошибки 05             | Температура внутрен-них компонентов выше 120 <sup>о</sup> С                | Проверить, ничего ли<br>не закрывает<br>вентиляционные от-                                      |
|----------------------------------------------------------------------------------------------------|---------------------------|----------------------------------------------------------------------------|-------------------------------------------------------------------------------------------------|
|                                                                                                    | Код ошибки 02             | Температура внутрен-них<br>компонентов выше 100 <sup>о</sup> С             | верстия и что темпе-<br>ратура окружающей<br>среды не превышает<br>максимально допу-<br>стимую. |
|                                                                                                    |                           | АКБ перезаряжена.                                                          | Обратиться в СЦ.<br>Проверить соответ-                                                          |
| Напрарыцию                                                                                         | Код ошибки 03             | Напряжение АБК слишком высокое.                                            | ствует ли требова-<br>ниям инвертора ваша<br>АКБ.                                               |
| пепрерывно<br>звучит звуковая<br>сигнализация и<br>светится крас-ный<br>светодиод-ный<br>индикатор | Код ошибки 01             | Проблема с вентилятором.                                                   | Заменить вентилятор.                                                                            |
|                                                                                                    | Код ошибки 06/58          | Выходное напряжение<br>инвертора вне нормы<br>(ниже 190В или выше<br>260В) | <ol> <li>Отключить<br/>подключенную<br/>нагрузку.</li> <li>Обратиться в<br/>СЦ.</li> </ol>      |
|                                                                                                    | Код ошибки<br>08/09/53/57 | Выход из строя внутрен-<br>них компонентов.                                | Обратиться в СЦ.                                                                                |
|                                                                                                    | Код ошибки 51             | Перегрузка по току или перенапряжение.                                     | Перезапустить                                                                                   |
|                                                                                                    | Код ошибки 52             | Напряжение шины слишком высокое.                                           | проблема повторя-                                                                               |
|                                                                                                    | Код ошибки 55             | Выходное напряжение нестабильное.                                          | СЦ.                                                                                             |
|                                                                                                    | Код ошибки 59             | Напряжение PV выходит<br>за пределы диапазона<br>спецификации              | Уменьшить количество<br>PV модулей в цепи                                                       |

# Приложение: Примерное время резервного питания

| Модель | Нагрузка (ВА) | Время работы @ 24В (DC) 100Ач (мин) | Время работы @ 24В (DC) 200Ач (мин) |
|--------|---------------|-------------------------------------|-------------------------------------|
|        | 150           | 908                                 | 2224                                |
|        | 300           | 449                                 | 1100                                |
|        | 450           | 338                                 | 815                                 |
| 1.5кВт | 600           | 222                                 | 525                                 |
|        | 750           | 177                                 | 414                                 |
|        | 900           | 124                                 | 303                                 |
|        | 1050          | 110                                 | 269                                 |
|        | 1200          | 95                                  | 227                                 |
|        | 1350          | 82                                  | 198                                 |
|        | 1500          | 68                                  | 164                                 |

| Модель                               | Нагрузка (ВА) | Время работы @ 24В (DC) 100Ач (мин) | Время работы @ 24В (DC) 200Ач (мин) |
|--------------------------------------|---------------|-------------------------------------|-------------------------------------|
|                                      | 300           | 449                                 | 1100                                |
|                                      | 600           | 222                                 | 525                                 |
|                                      | 900           | 124                                 | 303                                 |
| ЗкВт 1<br>3кВт 1<br>2<br>2<br>2<br>3 | 1200          | 95                                  | 227                                 |
|                                      | 1500          | 68                                  | 164                                 |
|                                      | 1800          | 56                                  | 126                                 |
|                                      | 2100          | 48                                  | 108                                 |
|                                      | 2400          | 35                                  | 94                                  |
|                                      | 2700          | 31                                  | 74                                  |
|                                      | 3000          | 28                                  | 67                                  |

| Модель | Нагрузка (ВА) | Время работы @ 48B (DC) 100Ач (мин) | Время работы @ 48В (DC) 200Ач (мин) |
|--------|---------------|-------------------------------------|-------------------------------------|
|        | 500           | 613                                 | 1288                                |
|        | 1000          | 268                                 | 613                                 |
|        | 1500          | 158                                 | 402                                 |
| 5кВт   | 2000          | 111                                 | 271                                 |
|        | 2500          | 90                                  | 215                                 |
|        | 3000          | 76                                  | 182                                 |
|        | 3500          | 65                                  | 141                                 |
|        | 4000          | 50                                  | 112                                 |
|        | 4500          | 44                                  | 100                                 |
|        | 5000          | 40                                  | 90                                  |

Примечание. Время автономной работы зависит от качества батареи, возраста батареи и типа батареи.

Технические характеристики аккумуляторов могут отличаться в зависимости от разных производителей.